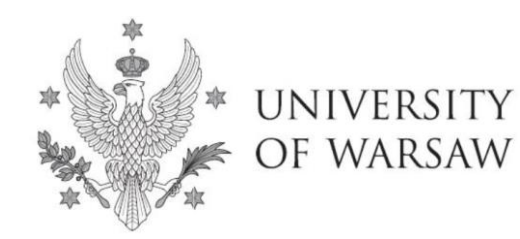

**Doctoral School of Humanities** 

Instruction for completing the application for admission to the Doctoral School of Humanities

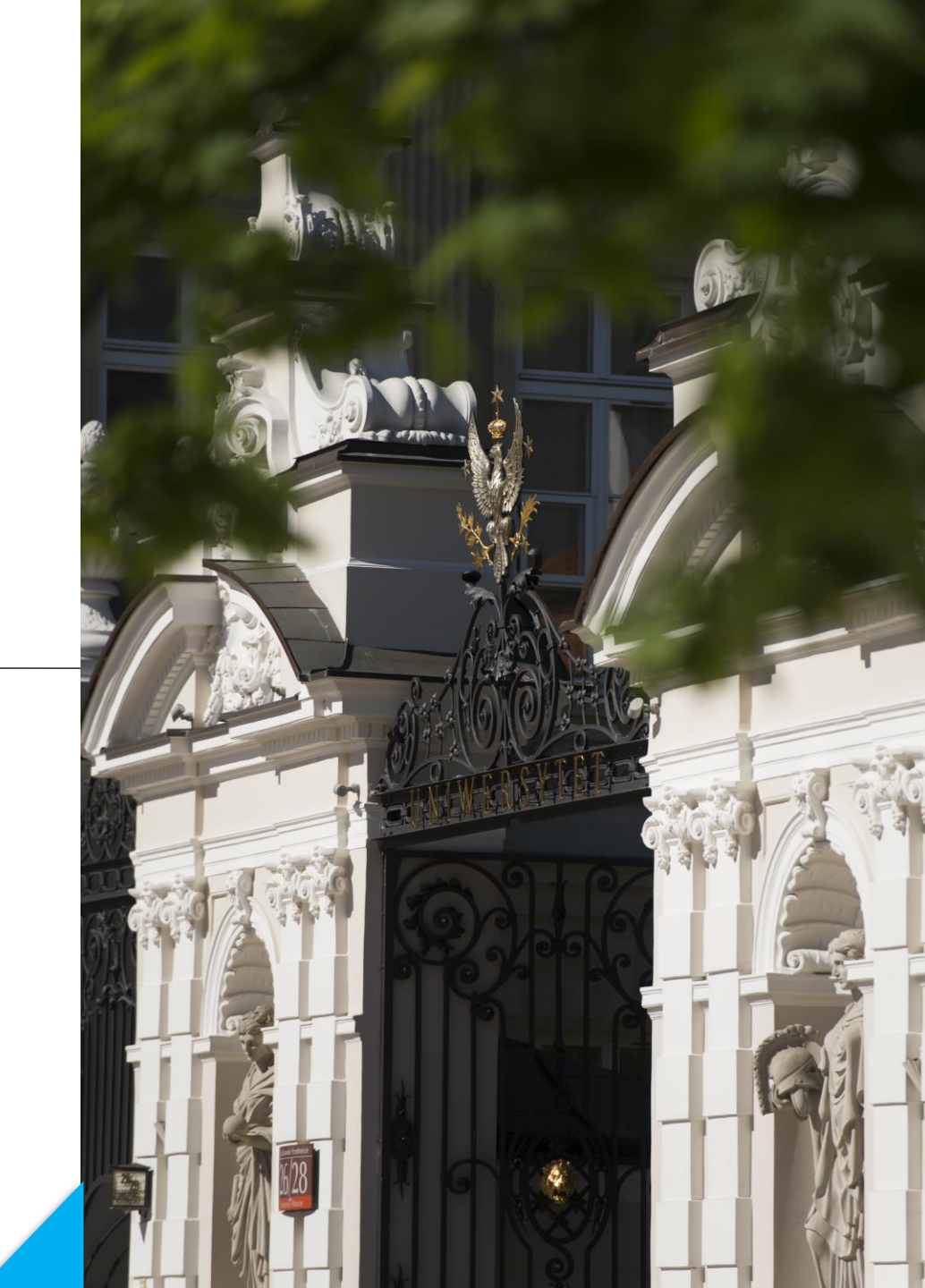

# **Dear Candidates!**

In order to the correctly complete of the application for admission to the Doctoral School of Humanities, we present an instruction, which may be helpful during the registration.

In the instruction exemplary data is used to illustrate correct registration in the system.

The candidate shall submit the application for admission to the School only in the system of Internet Recruitment of Candidates (IRK). https://irk.uw.edu.pl/pl/

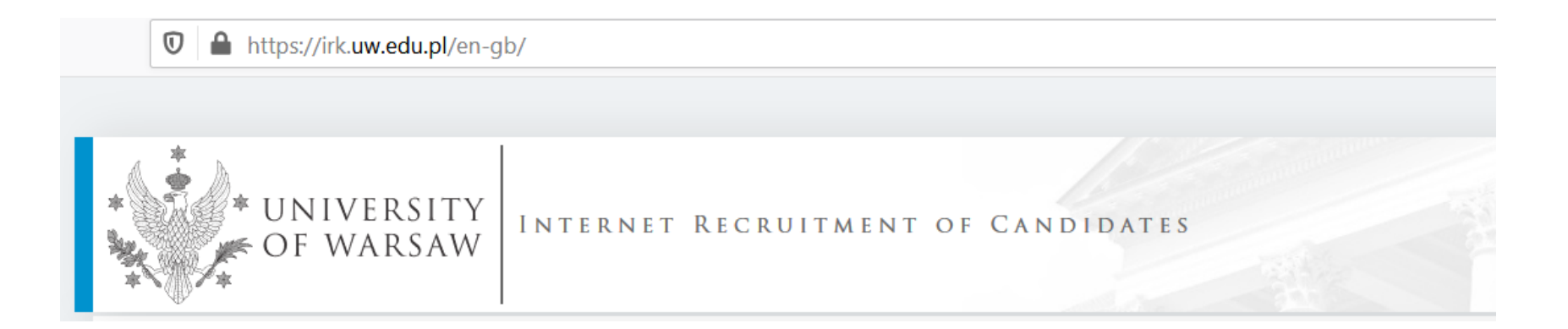

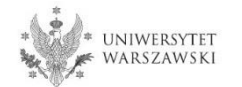

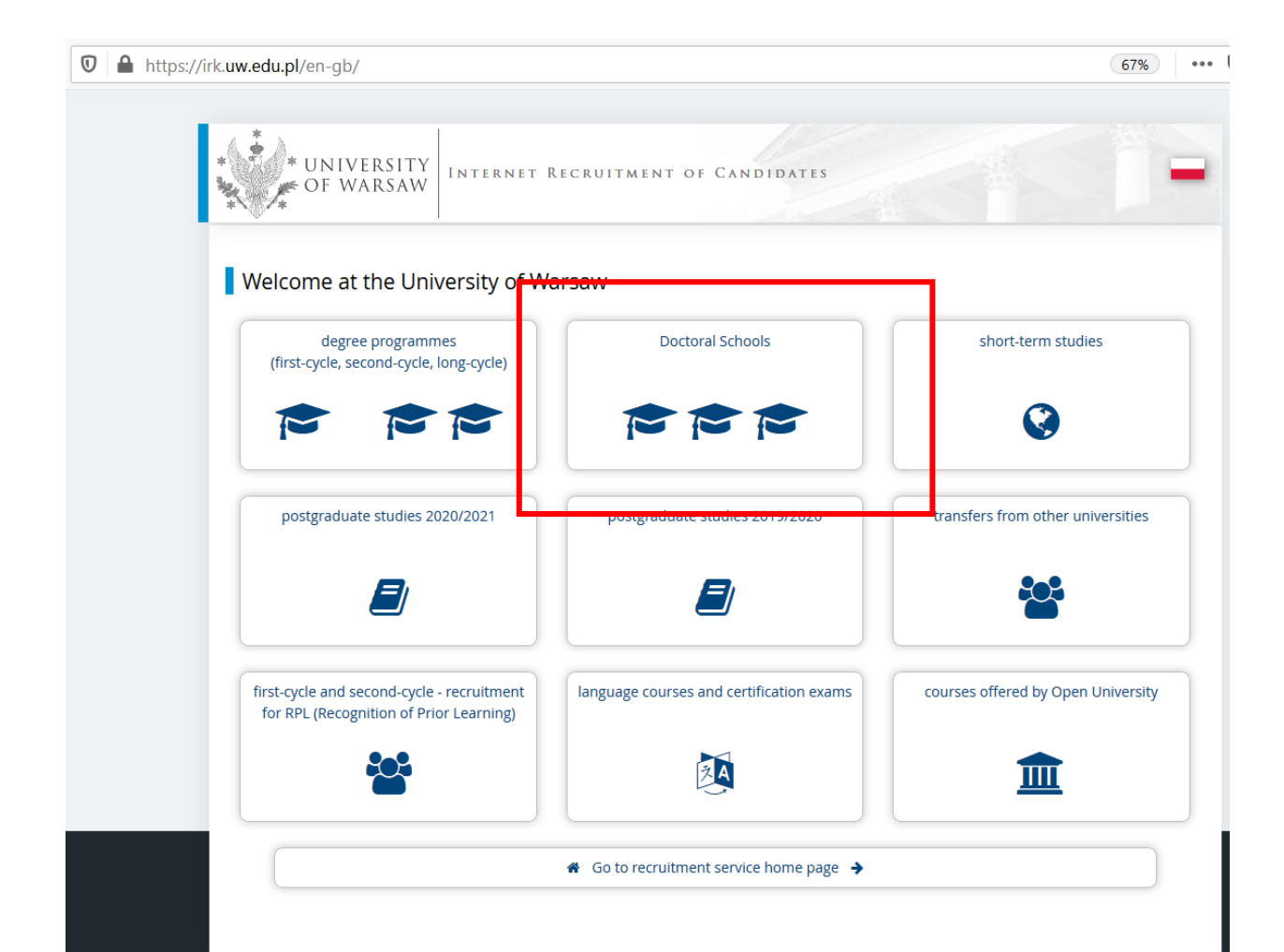

### Please choose: Doctoral Schools

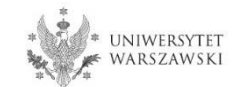

### In order to read the offer of the Doctoral School of Humanities, please choose, UNITS".

#### Admission for Doctoral Schools 2021/2022

𝔅 switch registrations 🗶 cancel selection

The list of studies displayed on this page is limited to the selected registration. If you want to see the rest of the offer, select a different registration.

*i*) Within the specified deadlines remember to:

- o pay the application fee,
- fill out the forms with additional information.

Dear Sir or Madam,

We invite you to read the offer of the University of Warsaw Doctoral Schools by clicking STUDIES or UNITS.

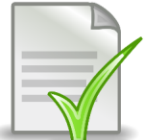

Template of supervisor's declaration – declaration form [LINK]

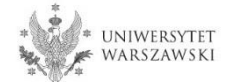

### Please click the "Doctoral School of Humanities".

# Organizational units

- *i* Within the specified deadlines remember to:
  - o pay the application fee,
  - <u>fill out the forms with additional information</u>.

#### University of Warsaw

- Doctoral School of Exact and Natural Sciences (7)
- Doctoral School of Humanities (8)
- Doctoral School of Social Sciences (11)
- Interdisciplinary Doctoral School (3)

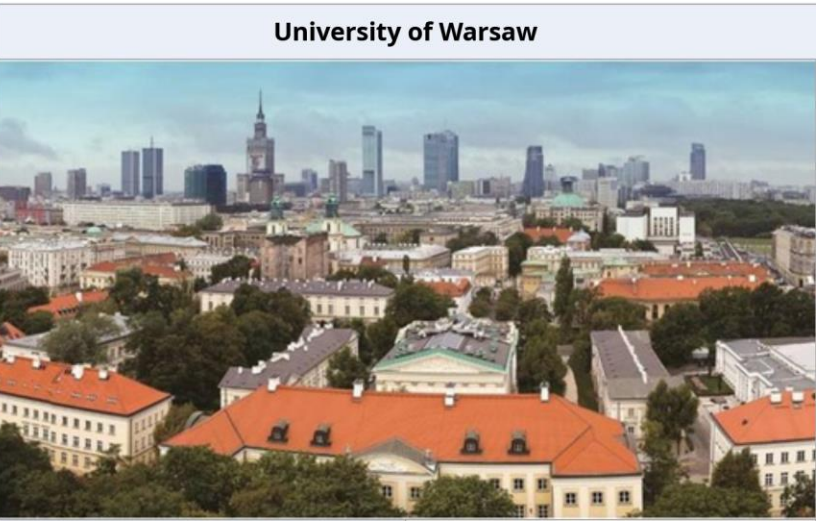

| Code         | 0000000                                               |
|--------------|-------------------------------------------------------|
| Address      | 00-927 Warszawa, ul. Krakowskie<br>Przedmieście 26/28 |
| Phone number | 55-20-000                                             |
| USOSweb page | 🕼 go to USOSweb                                       |
| WWW portal   | C http://www.uw.edu.pl                                |

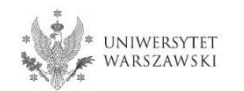

 $\Rightarrow$  Organizational units  $\rightarrow$  Doctoral School of Humanities

### Doctoral School of Humanities

Within the specified deadlines remember to:

- o pay the application fee,
- o fill out the forms with additional information.

#### Full-time

- Archaeology
- Arts Studies
- Cultural and Religion Studies
- History
- Implementation Doctorate Programme
- Linguistics
- Literary Studies
- Philosophy

Please **choose** the discipline you are interested in and read the requirements presented on the site.

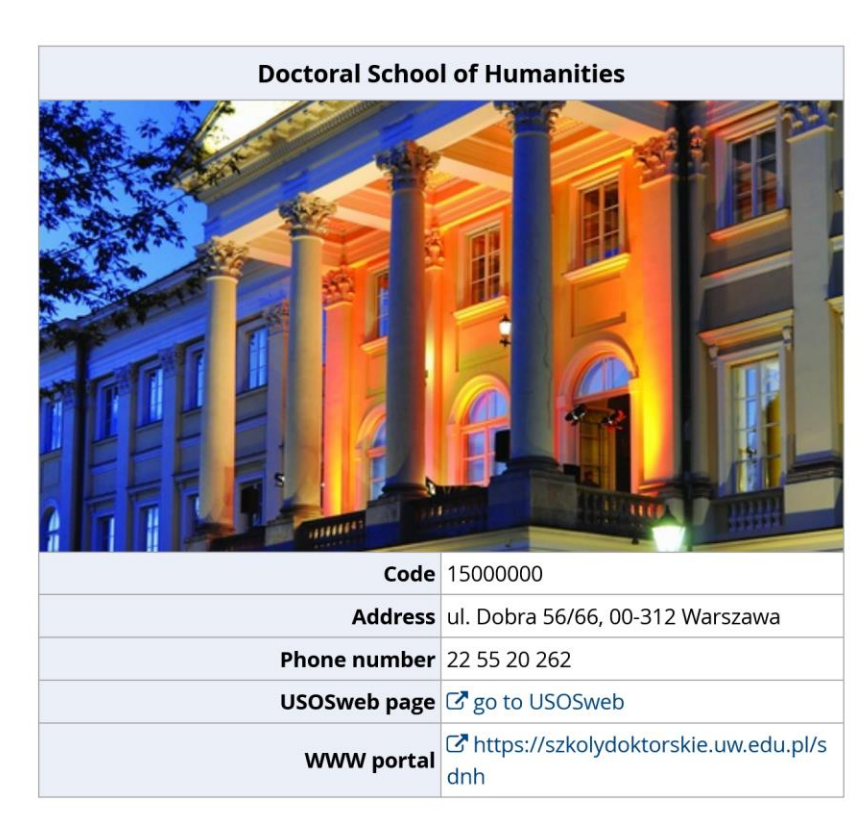

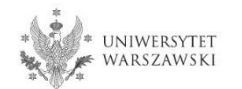

For creating your individual registration account in IRK please choose "create an account".

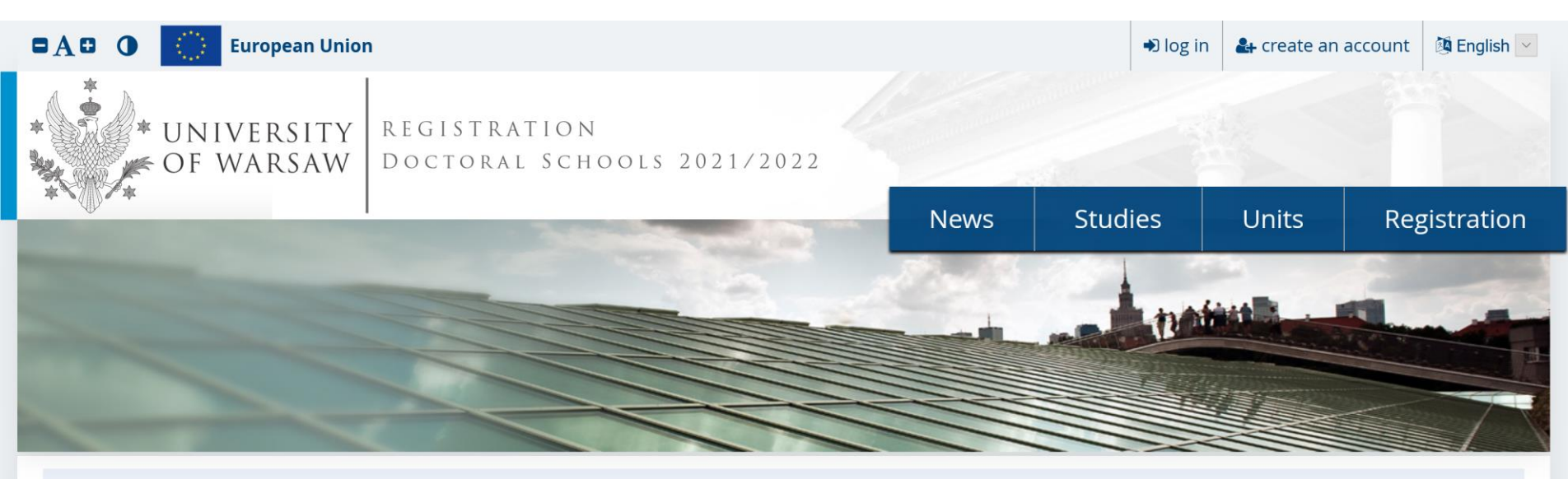

Admission for Doctoral Schools 2021/2022 Switch registrations \* cancel selection The list of studies displayed on this page is limited to the selected registration. If you want to see the rest of the offer, select a different registration.

By clicking on the buton "create an account", the candidate is directed to the window where he/she agrees for processing of personal data, and also confirms that he/she have read the recruitment resolution and Articles 40 and 41 of the Code of Administrative Procedure.

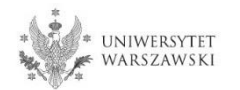

In order to go to the next step of creating the account, it is necessary to read the 'Information about processing of personal data', then select "I have read and accept the above information" and click the button "Continue".

Ø I resign

|     | https://irk.uw.edu.pl/en-gb/auth/register/consent/                                                                                                    |                                                                                                    |                           | <b>67%</b>                                                                                                    | ··· 🗵 🕁                                                                                                    |                                       |
|-----|----------------------------------------------------------------------------------------------------|----------------------------------------------------------------------------------------------------|---------------------------|----------------------------------------------------------------------------------------------------|----------------------------------------------------------------------------------------------------|---------------------------------------|
| DAG | European Union                                                                                                    |                                                                                                    | log in                    | 🛃 create an account                                                                                                    | 🔯 English 🔽                                                                                                    |                                       |
| *   | • UNIVERSITY REGISTRATION<br>OF WARSAW DOCTORAL SCHOOLS 202                                                                                                    | 1/2022                                                                                                    |                           |                                                                                                    |                                                                                                    |                                       |
|     | μ <sup>ν</sup> . Ι                                                                                                    | News Studie                                                                                                    | es                        | Units Re                                                                                                    | gistration                                                                                                    |                                       |
| С   | reate an account                                                                                                    |                                                                                                    |                           |                                                                                                    |                                                                                                    |                                       |
| ſ   | 6                                                                                                    | Data recipients                                                                                                    |                           |                                                                                                    |                                                                                                    |                                       |
|     | The Controller                                                                                                    | Access to your personal data will be granted<br>processing your data in connection with the sf r                   | to author<br>recruitmen   | rised employees or ass<br>it for studies.                                                                                                    | ciates of the University of Warsaw, including membe                                                                  | rs of the recruitment committees      |
|     | The administrator of your data processed in the recruitment procedure                                                                                             | Recipients of your data may also include entitie<br>the highest standard of personal data protectio                | es who will<br>n, an agre | be commissioned by the commissioned by the commissioned by the commission of the commission of the com | e administrator to perform specific activities involving p<br>al data processing will be signed with these entities. | ersonal data processing. To ensure    |
|     | You can contact the administrator:                                                                                                    | Transfer of data outside the European Econo                                                                        | omic Area                 | (EEA)                                                                                                    |                                                                                                    |                                       |
|     | <ul> <li>by mail sent to University of Warsaw, Krakowskie Przedmieście 26<br/>addressed);</li> </ul>                                                              | Your personal data may also be processed by o                                                                      | ur provide                | r of G-Suit for education                                                                                                    | service, Google (with whom we have a signed agreemen                                                                 | it entrusting personal data           |
|     | • by phone: 22 55 20 000.                                                                                                    | This will provide you data with the appropriate                                                                    | level of sec              | curity.                                                                                                    | a by the standards set out in the rinkey sheld, approv                                                               | co by the European commission .       |
|     | Data Protection Officer                                                                                                    | Rights related to data processing                                                                                  |                           |                                                                                                    |                                                                                                    |                                       |
|     | The administrator has appointed Data Protection Officer, who can be re                                                                                            | We guarantee you the exercise of all your rights                                                                   | on the ter                | rms set out by the GDPF                                                                                                    | namely:                                                                                                    |                                       |
|     | You can contact the Data Protection Officer in all matters related to the                                                                                         | • he right to access your data and receive t                                                                       | their copy;               |                                                                                                    |                                                                                                    |                                       |
|     | area of data processing.                                                                                                    | <ul> <li>the right to rectification your personal data</li> </ul>                                                  | ata;                      |                                                                                                    |                                                                                                    |                                       |
|     | The Inspector's duties, however, do not include such tasks as providing in<br>providing information about the educational offer of the University of W            | <ul> <li>the right to restriction of processing your</li> </ul>                                                    | r personal                | data;                                                                                                    |                                                                                                    |                                       |
|     |                                                                                                    | <ul> <li>the right to erasure your personal data (s)</li> </ul>                                                    | subject to /              | Art. 17 s. 3 of the GDPR)                                                                                                    |                                                                                                    |                                       |
|     | Purpose and legal grounds for data processing                                                                                                    | <ul> <li>the right to lodge a complaint to the Pres<br/>personal data protection.</li> </ul>                       | sident of th              | ne Personal Data Protec                                                                                                    | on Office, if you believe that the processing of your pers                                                           | onal data violates the law on         |
|     | Your personal data, including the recordings of exams and interviews, ca<br>and registration, will be processed in order to conduct the recruitment p<br>recorded | Obligation to provide data and the conseque                                                                        | ence of no                | ot providing data                                                                                                    |                                                                                                    |                                       |
|     | The processing of your personal data is necessary to fulfil the legal oblig specified, among others in the Act of 20 July 2018: Law on Higher Educat              | Providing data is necessary to take part in the re                                                                 | ecruitment                | t process. Providing oth                                                                                                    | data which is not necessary to participate in the recruit                                                            | tment process is voluntary.           |
|     | and internal executive acts in force at the University of Warsaw (Art. 6 s.<br>performance of a task carried out in the public interest or in the exercise        | 1 Deputation of the European Declamont and the Council                                                             | of Europe /E              | UN 2016/670 of 27 April 2014                                                                                                    | an the perstantion of individuals with record to space-rise of every                                                 | asi data and an fran maximum of such  |
|     |                                                                                                    | data, and repealing Directive 95/46/EC (General Data Pro                                                           | tection Regu              | lation)                                                                                                    | on the protection of individuals with regard to processing or person                                                 | lai data and dir nee movement di such |
|     |                                                                                                    | <sup>2</sup> <u>https://www.google.com/about/datacenters/inside/loca</u><br>3 <u>https://www.privacyshield.gov</u> | itions/index.             | <u>html</u>                                                                                                    |                                                                                                    |                                       |
|     |                                                                                                    |                                                                                                    |                           | I have read and                                                                                                    | accept the above information                                                                                         | ]                                     |
|     | L                                                                                                    |                                                                                                    | _                         |                                                                                                    |                                                                                                    |                                       |

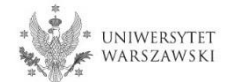

Enter your email address and password and confirm the password. Then click the button "Create an account".

| The https://irk.uw.edu.pl/e | en-gb/auth/register/                       |      |           | 6             | 7% … マ だ            |
|-----------------------------|--------------------------------------------|------|-----------|---------------|---------------------|
| ■A ● O 💮 European Union     | 1                                          |      | ➡) log in | 🏭 create an a | iccount 🚺 English 💌 |
| UNIVERSITY<br>OF WARSAW     | REGISTRATION<br>Doctoral Schools 2021/2022 |      |           |               |                     |
|                             |                                            | News | Studies   | Units         | Registration        |
| Create an account           |                                            |      |           |               | ?                   |
| Email address               | 0 / 100                                    |      |           |               |                     |
| Password                    |                                            |      |           |               |                     |
| Confirm password            |                                            |      |           |               |                     |
|                             | Second Second                              |      |           |               |                     |

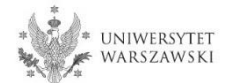

# You will see a message that the activation link has been sent to your e-mail address.

| 🖸 🔒 https:// | irk. <b>uw.edu.pl</b> /en-gb/auth/register/                  |                |            | 6             | 7% … 🛛 🕇            |
|--------------|--------------------------------------------------------------|----------------|------------|---------------|---------------------|
|              | European Union                                               |                | +∋ log in  | 🛃 create an a | account 🔞 English 💌 |
| * UN<br>OF   | VIVERSITY REGISTRATION<br>WARSAW DOCTORAL SCHOOLS 2          | 021/2022       |            |               |                     |
|              | I                                                            | News           | Studies    | Units         | Registration        |
|              | Login                                                        |                |            |               | ?                   |
|              | A message with activation link has been sent to the address: |                |            |               |                     |
|              |                                                              |                |            |               |                     |
|              | Email address                                                | 0 / 100        |            |               |                     |
|              | Password                                                     |                |            |               |                     |
|              | ? forgot password                                            | +9 Log in      |            |               |                     |
|              |                                                              | _              | _          |               |                     |
|              | f                                                            |                |            |               |                     |
|              | Facebook account                                             | Central        | Login.gov. | pl            |                     |
|              |                                                              | Authentication |            |               |                     |
|              |                                                              |                |            |               |                     |

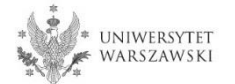

You will receive an activation link to your email address. You can activate your account by click on the link.

### Welcome to IRK service of the University of Warsaw!

Your account has been created successfully and you will be able to use it after activating it. You can activate your account by following this address:

https://irk.uw.edu.pl/auth/activate/

You will be able to log in after activating your account.

Thank you for choosing our university!

You can change settings of your email notifications on the settings page.

University of Warsaw ul. Krakowskie Przedmieście 26/28 00-927 Warszawa tel. +48 22 55 20 000 www: https://www.uw.edu.pl

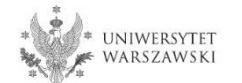

# You will see a message ,Account successfully activated'.

|        | s://irk. <b>uw.edu.pl</b> /en-gb/auth/register/           |                           |              | 67%                 | 🛛 .         |
|--------|-----------------------------------------------------------|---------------------------|--------------|---------------------|-------------|
| DAD O  | European Union                                            |                           | € log in     | 🏖 create an account | 🔯 English 🔽 |
| *      | UNIVERSITY REGISTRATION<br>OF WARSAW DOCTORAL SCHOOLS 202 | 1/2022                    |              |                     |             |
| *\\\/* |                                                           | News                      | Studies      | Units R             | egistration |
|        | Login                                                     |                           |              |                     | ?           |
|        | Account successfully activated                            |                           |              |                     |             |
|        | Account successiony activated.                            |                           |              |                     |             |
|        | Email address                                             | 0 / 100                   |              |                     |             |
|        | Password                                                  |                           |              |                     |             |
|        | ? forgot password                                         | •DLog in                  |              |                     |             |
|        |                                                           |                           |              |                     |             |
|        |                                                           |                           | _            |                     |             |
|        | 6                                                         |                           |              |                     |             |
|        | f                                                         |                           |              |                     |             |
|        | Facebook account                                          | Central                   | Login.gov.pl |                     |             |
|        | Facebook account                                          | Central<br>Authentication | Login.gov.pl |                     |             |

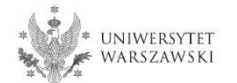

# Enter your email address and password and click the button "Log in".

| D https://irk.uw.edu.pl/er | n-gb/auth/register/                   |                |             | 67            | ~~ マイ              |
|----------------------------|---------------------------------------|----------------|-------------|---------------|--------------------|
| European Union             |                                       |                | ⇒ log in    | 🛃 create an a | ccount 🖄 English 🔽 |
| * UNIVERSITY<br>OF WARSAW  | REGISTRATION<br>Doctoral Schools 202  | 1/2022         |             |               |                    |
|                            |                                       | News           | Studies     | Units         | Registration       |
| Login                      |                                       |                |             |               | ?                  |
| Account successf           | ully activated.                       |                |             |               |                    |
|                            |                                       |                |             |               |                    |
| Ema                        | il address                            | 0 / 100        |             |               |                    |
|                            | Password                              |                |             |               |                    |
|                            | forgot password     create an account | +D Log in      |             |               |                    |
|                            |                                       |                |             |               |                    |
|                            |                                       |                |             |               |                    |
|                            | -                                     |                |             |               |                    |
|                            |                                       |                |             |               |                    |
|                            | Facebook account                      | Central        | Login.gov.p | I             |                    |
|                            |                                       | Authentication |             |               |                    |
|                            |                                       | Service        |             |               |                    |

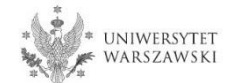

# Example of the account structure

| 0 0              | European Union        |                                                                                                    |                                                  |                 |                                             | <b>Z</b> 4                       | a my account | log out 🚯 English |
|------------------|-----------------------|----------------------------------------------------------------------------------------------------|--------------------------------------------------|-----------------|---------------------------------------------|----------------------------------|--------------|-------------------|
| * UNI<br>OF V    | VERSITY R<br>VARSAW D | EGISTRATION<br>OCTORAL SCHO                                                                            | ols 2021                                         | /2022           |                                             |                                  |              |                   |
| - UP             | 1                     |                                                                                                    |                                                  |                 | News                                        | Stud                             | ies Units    | Registrati        |
| → My account     |                       |                                                                                                    |                                                  |                 |                                             |                                  |              |                   |
| My accoun        | t                     |                                                                                                    |                                                  |                 |                                             |                                  |              |                   |
| Account settings | Personal forms        | Enrollment applications                                                                                | Payments                                         | Messages        | Notifications                               | Consents                         |              | Help              |
|                  |                       |                                                                                                    |                                                  |                 | X 2                                         |                                  |              |                   |
|                  |                       | Identificatio                                                                                          | n                                                | Login n         | nethods                                     |                                  | 0            |                   |
|                  |                       | data                                                                                                   |                                                  | Email           | ~                                           |                                  |              |                   |
|                  | 5                     | E-mail:                                                                                                |                                                  | Login.gov       | .pi % con                                   | nect                             |              |                   |
|                  |                       | IRK identifier:                                                                                        |                                                  | CAS             | 9 con                                       | neu                              |              |                   |
|                  |                       | After time specified by<br>regulations, registratio<br>archived and candidat<br>deleted from the syste | applicable<br>ns are<br>es' data<br>m. If you do | Change being ad | vs con<br>USOS password<br>Imitted to studi | nect<br>d to IRK password<br>es. | lafter 💡     |                   |
|                  |                       | account, you can indic                                                                                 | s to your<br>ate you                             | Notific         | ation set                                   | tings                            |              |                   |
| ② Change e-n     | nail address          | want to keep it in the r                                                                               | orm below.                                       | Preferred not   | tifications lans                            | guage:                           | $\sim$       |                   |
| A Change pas     | ssword                | in the system for fut                                                                                  | ure                                              | ✓ Inform        | about new me                                | ssages via emai                  | 1            |                   |
| Delete the       | account               | registrations.                                                                                         |                                                  |                 | about new no                                | tifications via er               | mail         |                   |
|                  |                       | Save                                                                                                   |                                                  | ×               |                                             |                                  |              |                   |

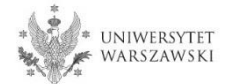

# To complete your personal data, click "Personal forms".

| 0 0              | European Union      |                                                                                                    |                                                                                           |               |                                          | × A 4                             | my account 🕞 🛛 | og out 🚯 English |
|------------------|---------------------|----------------------------------------------------------------------------------------------------|-------------------------------------------------------------------------------------------|---------------|------------------------------------------|-----------------------------------|----------------|------------------|
| * UNIV<br>F OF V | VERSITY R<br>VARSAW | EGISTRATION<br>OCTORAL SCHO                                                                                                    | OLS 2021                                                                                  | /2022         |                                          |                                   |                |                  |
| - New Sector     | 4                   |                                                                                                    |                                                                                           |               | News                                     | Studies                           | Units          | Registratio      |
| → My account     |                     |                                                                                                    |                                                                                           |               |                                          |                                   |                |                  |
| My account       | t                   |                                                                                                    |                                                                                           |               |                                          |                                   |                | 13               |
| Account settings | Personal forms      | Enrollment applications                                                                                                    | Payments                                                                                  | Messages      | Notifications                            | Consents                          |                | Help             |
|                  |                     | Identificatio<br>data<br>E-mail:<br>IRK identifier:                                                                                                    | 'n                                                                                        | Login         | gov.pl & conn                            | ect<br>ect                        | 0              |                  |
|                  |                     | After time specified by<br>regulations, registratio<br>archived and candidat<br>deleted from the syste<br>not wish to lose access<br>account, you can indic<br>want to keep it in the f | applicable<br>ons are<br>es' data<br>em. If you do<br>s to your<br>ate you<br>form below. | Chan<br>being | ge USOS password<br>; admitted to studie | ngs                               | Θ              |                  |
| Change pas       | sword               | I want to keep<br>in the system for fut<br>registrations.                                                                                                    | my account<br>ure                                                                         | Preferred     | notifications langu<br>rm about new mes  | age: 🔨                            |                |                  |
|                  |                     | B Save                                                                                                    |                                                                                           | Save set      | rm about new noti<br>tings               | fications <mark>v</mark> ia email |                |                  |

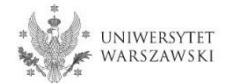

# Example of the account structure

| 🖬 🗛 🕒 🌔 European Union                                                                         |                                                                                                    | S 🔺 🕹                                                                                                    | my account 🛛 🗭 log out 🔅 English 🔽 |
|------------------------------------------------------------------------------------------------|----------------------------------------------------------------------------------------------------|----------------------------------------------------------------------------------------------------|------------------------------------|
| • UNIVERSITY<br>OF WARSAW                                                                      | EGISTRATION<br>Octoral Schools 2021                                                                                                    | 1/2022                                                                                                    |                                    |
|                                                                                                |                                                                                                    | News Studies                                                                                                    | Units Registration                 |
| A → My account                                                                                 |                                                                                                    |                                                                                                    |                                    |
| My account                                                                                     |                                                                                                    |                                                                                                    |                                    |
| Account settings Personal forms                                                                | Enrollment applications Payments                                                                                                    | Messages Notifications Consents                                                                                                    | Help                               |
| <ul> <li>Change e-mail address</li> <li>Change password</li> <li>Delete the account</li> </ul> | Identification<br>data<br>E-mail:<br>IRK identifier:<br>After time specified by applicable<br>regulations, registrations are<br>archived and candidates' data<br>deleted from the system. If you do<br>not wish to lose access to your<br>account, you can indicate you<br>want to keep it in the form below. | Login methods            Email             Email             Login.gov.pl             Login.gov.pl             Facebook             Facebook             Facebook             Facebook             CAs             Change USOS password to IRK password after being admitted to studies.             Notification settings             Preferred notifications language:             Inform about new messages via email             Inform about new notifications via email | 2                                  |

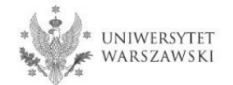

### Please click "Basic personal data".

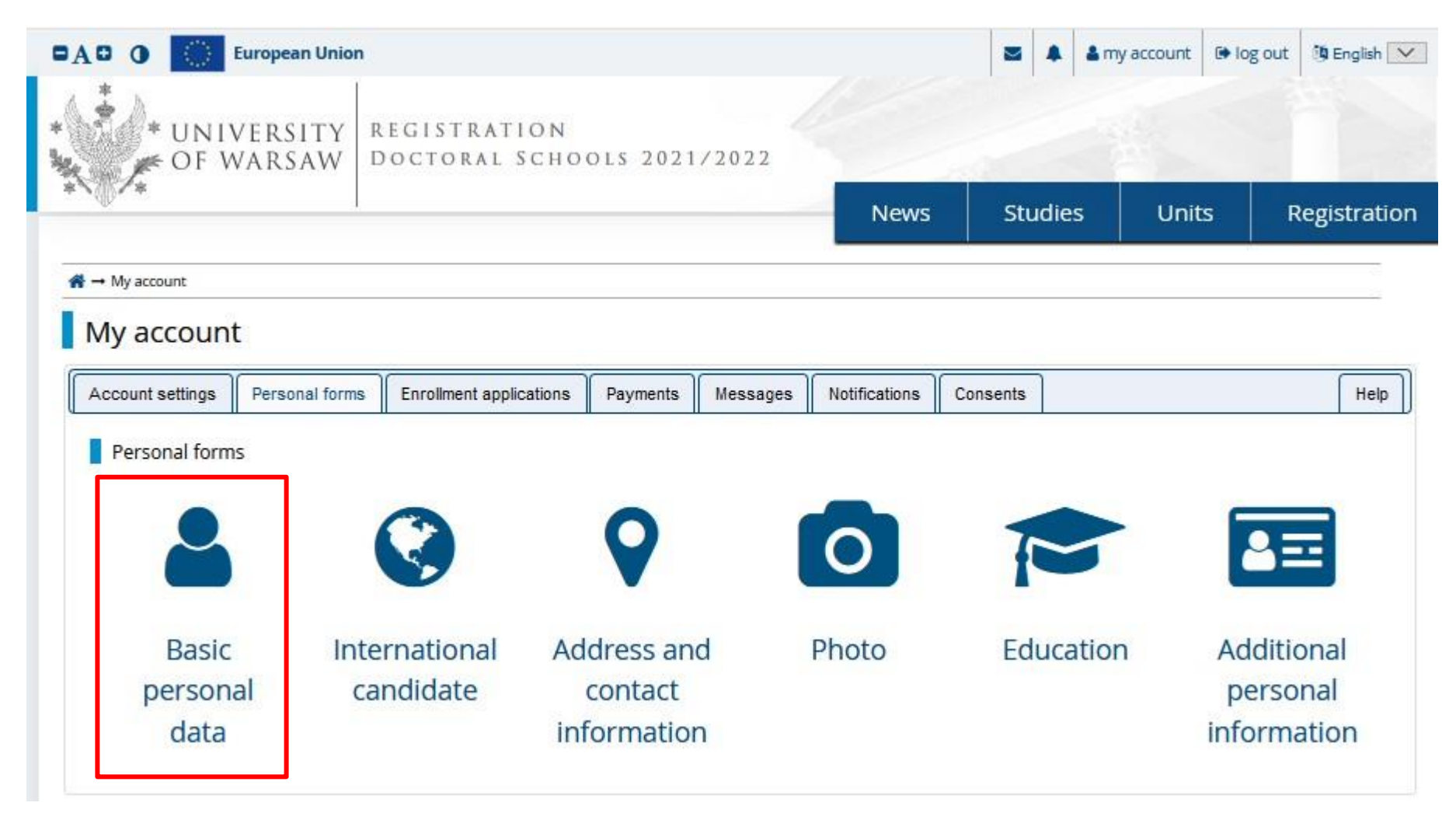

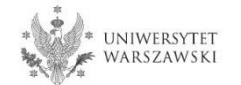

Please fill in your personal data in accordance with the description in the registration form and click the button "Save". Then please choose the tab "Address and contact information".

|                                                                                                    | nion                                                                                                    |                                                                               |                                                                                                    |                                                                         | S 🔺 🎍 my                                                                         | account                                                 | log out                                                            |
|----------------------------------------------------------------------------------------------------|----------------------------------------------------------------------------------------------------|-------------------------------------------------------------------------------|----------------------------------------------------------------------------------------------------|-------------------------------------------------------------------------|----------------------------------------------------------------------------------|---------------------------------------------------------|--------------------------------------------------------------------|
| * UNIVERSIT                                                                                                    | Y REGISTRATION<br>V DOCTORAL SCHO                                                                                                    | OLS 202                                                                       | 1/2022                                                                                                    |                                                                         |                                                                                  | 1                                                       |                                                                    |
| -(D) +                                                                                                    |                                                                                                    |                                                                               |                                                                                                    | News                                                                    | Studies                                                                          | Units                                                   | Regist                                                             |
| dmission for Doctoral Schools                                                                                                    | 2021/2022<br>with the selected registration. Required                                                                                                    | l fields are marke                                                            | ed with an asterisk.                                                                                                    |                                                                         | C sw                                                                             | itch registrations                                      | x cancel selection                                                 |
| → My account → Personal forms →                                                                                                    | Basic personal data                                                                                                    |                                                                               |                                                                                                    |                                                                         |                                                                                  |                                                         |                                                                    |
| Personal forms                                                                                                    |                                                                                                    |                                                                               |                                                                                                    |                                                                         |                                                                                  |                                                         |                                                                    |
| Basic personal data                                                                                                    | Idrace and contact information                                                                                                    | C Photo                                                                       | = Education                                                                                                    | Additional ne                                                           | are an al information                                                            | 1                                                       |                                                                    |
|                                                                                                    | uress and contact mormation                                                                                                    | Photo                                                                         | P Lucaton                                                                                                    |                                                                         | ersonal mormation                                                                |                                                         |                                                                    |
| Basic personal data<br>While typing your personal data, re<br>university issued documents. In Po<br>Do not enter Cyrillic or Chinese cha                                                                                                    | ata<br>emember that if you're enrolled, you<br>lish, proper names (such as first na<br>aracters, use Latin transcription inst                                                                                                    | ur data will be u<br>mes, surnames<br>tead. If you hav                        | uploaded to universi<br>s, city names) are wr<br>e double surname, t                                                                       | ty systems. Your per<br>itten with a capital le                         | rsonal data will be disp<br>etter. Only the first lettr<br>paces around the hyph | layed on studen<br>er should be cap<br>nen. For example | ts lists and printe<br>bital, not all of the<br>e: Janina Maria No |
| Basic personal data<br>While typing your personal data, re<br>university issued documents. In Po<br>Do not enter Cyrillic or Chinese che<br>Kowalewska.                                                                                                    | ata<br>emember that if you're enrolled, you<br>lish, proper names (such as first na<br>aracters, use Latin transcription inst<br>l are required.                                                                                                    | ur data will be u<br>mes, surnames<br>tead. If you hav                        | uploaded to universi<br>s, city names) are wr<br>e double surname, t                                                                       | ty systems. Your per<br>litten with a capital le<br>here should be no s | rsonal data will be disp<br>etter. Only the first lettr<br>paces around the hyph | layed on studen<br>er should be cap<br>ren. For example | ts lists and printe<br>ital, not all of the<br>e: Janina Maria N   |
| Basic personal data<br>While typing your personal data, re<br>university issued documents. In Po<br>Do not enter Cyrillic or Chinese cha<br>Kowalewska.<br>* Fields marked with asterisk symbol<br>First name*                                                                                     | ata<br>emember that if you're enrolled, you<br>lish, proper names (such as first na<br>aracters, use Latin transcription inst<br>I are required.                                                                                                    | ur data will be u<br>mes, surnames<br>tead. If you hav                        | uploaded to universi<br>s, city names) are wr<br>e double surname, t<br>Save                                                               | ty systems. Your per<br>itten with a capital le<br>here should be no s  | rsonal data will be disp<br>etter. Only the first lettr<br>paces around the hyph | layed on studen<br>er should be cap<br>nen. For example | ts lists and printe<br>sital, not all of the<br>e: Janina Maria N  |
| Basic personal data vice<br>Basic personal data, re<br>university issued documents. In Po<br>Do not enter Cyrillic or Chinese che<br>Kowalewska.<br>* Fields marked with asterisk symbol<br>First name<br>Second name                                                                              | ata<br>emember that if you're enrolled, you<br>lish, proper names (such as first na<br>aracters, use Latin transcription inst<br>l are required.                                                                                                    | ur data will be u<br>imes, surnames<br>tead. If you hav                       | uploaded to universi<br>s, city names) are wr<br>e double surname, t<br>Save<br>0/40<br>0/40<br>empty.                                     | ty systems. Your per<br>itten with a capital le<br>here should be no s  | rsonal data will be disp<br>etter. Only the first lette<br>paces around the hyph | layed on studen<br>er should be cap<br>nen. For example | ts lists and printe<br>ital, not all of the<br>e: Janina Maria N   |
| Basic personal data vice<br>Basic personal data, re<br>university issued documents. In Po<br>Do not enter Cyrillic or Chinese cha<br>Kowalewska.<br>* Fields marked with asterisk symbol<br>First name*<br>Second name                                                                             | ata<br>emember that if you're enrolled, you<br>lish, proper names (such as first na<br>aracters, use Latin transcription inst<br>( are required.<br>If you don't have a middle name, )                                                                  | eave this field e                                                             | uploaded to universi<br>s, city names) are wr<br>e double surname, t<br>Save<br>0740<br>0740<br>empty.<br>0740                             | ty systems. Your per<br>itten with a capital le<br>here should be no s  | rsonal data will be disp<br>etter. Only the first lett<br>paces around the hypf  | layed on studen<br>er shouid be cap<br>nen. For example | ts lists and printe<br>sital, not all of the<br>e: Janina Maria N  |
| Basic personal data vice<br>Basic personal data, re<br>university issued documents. In Po<br>Do not enter Cyrillic or Chinese cha<br>Kowalewska.<br>* Fields marked with asterisk symbol<br>First name*<br>Second name<br>Surname*                                                                 | ata<br>emember that if you're enrolled, you<br>lish, proper names (such as first na<br>aracters, use Latin transcription inst<br>( are required.<br>If you don't have a middle name, b                                                                  | eave this field e                                                             | uploaded to universi<br>s, city names) are wr<br>e double surname, t<br>Save<br>0740<br>0740<br>0740<br>0740<br>0740                       | ty systems. Your per<br>itten with a capital le<br>here should be no s  | rsonal data will be disp<br>etter. Only the first lett<br>paces around the hypf  | layed on studen<br>er shouid be cap<br>nen. For example | ts lists and printe<br>sital, not all of the<br>e: Janina Maria N  |
| Basic personal data vice<br>Basic personal data, re<br>university issued documents. In Po<br>Do not enter Cyrillic or Chinese che<br>Kowalewska.<br>* Fields marked with asterisk symbol<br>First name<br>Second name<br>Surname*                                                                  | ata<br>emember that if you're enrolled, you<br>liish, proper names (such as first na<br>aracters, use Latin transcription inst<br>l'are required.<br>If you don't have a middle name, l<br>If you don't have a PESEL number,                            | ur data will be u<br>imes, surnames<br>icead. If you hav<br>eave this field e | uploaded to universi<br>s, city names) are wr<br>e double surname, t<br>Save<br>0 / 40<br>0 / 40<br>0 / 40<br>0 / 40<br>0 / 11<br>I empty. | ty systems. Your per<br>itten with a capital le<br>here should be no s  | rsonal data will be disp<br>etter. Only the first lette<br>paces around the hyph | layed on studen<br>er should be cap<br>nen. For example | ts lists and printe<br>oital, not all of the<br>: Janina Maria N   |
| Basic personal data view<br>Basic personal data, re<br>university issued documents. In Po<br>Do not enter Cyrillic or Chinese che<br>Kowalewska.<br>* Fields marked with asterisk symbol<br>First name<br>Second name<br>Surname<br>PESEL number                                                   | ata<br>emember that if you're enrolled, you<br>lish, proper names (such as first na<br>aracters, use Latin transcription inst<br>l are required.<br>If you don't have a middle name, l<br>If you don't have a PESEL number,<br>select                   | eave this field e                                                             | uploaded to universi<br>s, city names) are wr<br>e double surname, t<br>Save<br>0/40<br>0/40<br>empty.<br>0/40<br>0/11<br>I empty.         | ty systems. Your per<br>itten with a capital le<br>here should be no s  | rsonal data will be disp<br>etter. Only the first lette<br>paces around the hyph | layed on studen<br>er should be cap<br>nen. For example | ts lists and printe<br>ital, not all of the<br>e: Janina Maria N   |
| Basic personal data view<br>Basic personal data, re<br>university issued documents. In Po<br>Do not enter Cyrillic or Chinese cha<br>Kowalewska.<br>* Fields marked with asterisk symbol<br>First name<br>Second name<br>Surname*<br>PESEL number<br>Gender*<br>Date of birth*                     | ata<br>emember that if you're enrolled, you<br>lish, proper names (such as first na<br>aracters, use Latin transcription inst<br>l are required.<br>If you don't have a middle name, l<br>If you don't have a PESEL number,<br>select<br>dd.mm.rrr      | ur data will be u<br>imes, surnames<br>tead. If you hav<br>eave this field e  | uploaded to universi<br>s, city names) are wr<br>e double surname, t<br>0740<br>0740<br>0740<br>0741<br>empty.<br>0711<br>I empty.         | ty systems. Your per<br>itten with a capital le<br>here should be no s  | rsonal data will be disp<br>etter. Only the first lett<br>paces around the hyph  | layed on studen<br>er should be cap<br>nen. For example | ts lists and printe<br>ital, not all of the<br>e: Janina Maria N   |
| Basic personal data view<br>Basic personal data, re<br>university issued documents. In Po<br>Do not enter Cyrillic or Chinese cha<br>Kowalewska.<br>* Fields marked with asterisk symbol<br>First name*<br>Second name<br>Surname*<br>PESEL number<br>Gender*<br>Date of birth*                    | ata<br>emember that if you're enrolled, you<br>lish, proper names (such as first na<br>aracters, use Latin transcription inst<br>l are required.<br>If you don't have a middle name, l<br>If you don't have a PESEL number,<br>select<br>dd . mm . rrrr | eave this field e                                                             | uploaded to universit<br>s, city names) are wr<br>e double surname, t<br>0 / 40<br>0 / 40<br>0 / 40<br>0 / 11<br>l empty.<br>0 / 60        | ty systems. Your per<br>itten with a capital le<br>here should be no s  | rsonal data will be disp<br>etter. Only the first lett<br>paces around the hyph  | layed on studen<br>er should be cap<br>nen. For example | ts lists and printe<br>sital, not all of the<br>e: Janina Maria N  |
| Basic personal data view<br>Basic personal data, re<br>university issued documents. In Po<br>Do not enter Cyrillic or Chinese cha<br>Kowalewska.<br>* Fields marked with asterisk symbol<br>First name*<br>Second name<br>Surname*<br>PESEL number<br>Gender*<br>Date of birth*<br>Place of birth* | ata emember that if you're enrolled, you lish, proper names (such as first na aracters, use Latin transcription inst (are required.  If you don't have a middle name, I If you don't have a PESEL number, select dd . mm . rrrr select                  | eave this field e                                                             | uploaded to universi<br>s, city names) are wr<br>e double surname, t<br>Save<br>0/40<br>0/40<br>0/40<br>0/11<br>I empty.<br>0/60           | ty systems. Your per<br>itten with a capital le<br>here should be no s  | rsonal data will be disp<br>etter. Only the first lett<br>paces around the hyph  | layed on studen<br>er shouid be cap<br>nen. For example | ts lists and printe<br>sital, not all of the<br>e: Janina Maria N  |

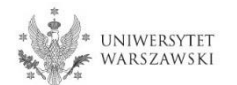

Please complete your address and contact information in accordance with the description in the registration form and click the button <u>"Save</u>". Then please choose the tab <u>"Photo</u>".

| * UNIVERSITY<br>OF WARSAW<br>Admission for Doctoral Schools 20:<br>fou are filling the forms in connection with<br>→ My account → Personal forms → Add<br>Personal forms       | REGISTRATION<br>DOCTORAL SCHO<br>21/2022<br>the selected registration. Required | DOLS 202                | 1/2022               | News          | Studies            | Units               | Regis            |
|----------------------------------------------------------------------------------------------------|---------------------------------------------------------------------------------|-------------------------|----------------------|---------------|--------------------|---------------------|------------------|
| Admission for Doctoral Schools 20:<br>bu are filling the forms in connection with<br>$\rightarrow$ My account $\rightarrow$ Personal forms $\rightarrow$ Add<br>Personal forms | 2 <b>1/2022</b><br>the selected registration. Required                          |                         |                      | News          | Studies            | Units               | Regis            |
| Admission for Doctoral Schools 20:<br>fou are filling the forms in connection with<br>→ My account → Personal forms → Add<br>Personal forms                                    | 21/2022<br>the selected registration. Required                                  |                         |                      |               |                    |                     |                  |
| → My account → Personal forms → Adi<br>Personal forms                                                                                                    |                                                                                 | d fields are mark       | ed with an asterisk. |               | C swi              | tch registrations 🗴 | t cancel selecti |
| Personal forms                                                                                                    | dress and contact information                                                   |                         |                      |               |                    |                     |                  |
|                                                                                                    |                                                                                 |                         |                      |               |                    |                     |                  |
|                                                                                                    |                                                                                 |                         |                      |               |                    |                     |                  |
| Basic personal data                                                                                                    | ss and contact information                                                      | Photo                   | Education            | Additional pe | rsonal information |                     |                  |
| Phone number*                                                                                                    |                                                                                 |                         | 0720                 |               |                    |                     |                  |
| Alternative phone number                                                                                                    |                                                                                 |                         | 0/20                 |               |                    |                     |                  |
| Address of residence                                                                                                    |                                                                                 |                         |                      |               |                    |                     |                  |
| Country*                                                                                                    | select                                                                          |                         |                      |               |                    |                     |                  |
| Postal code 00                                                                                                    | )-000                                                                           |                         | 0/6                  |               |                    |                     |                  |
| Town                                                                                                    | select                                                                          |                         | 0/60                 |               |                    |                     |                  |
| Street                                                                                                    |                                                                                 |                         | 0 / 80               |               |                    |                     |                  |
| lf y<br>city                                                                                                    | our address does not contain a<br>y name, please leave this field e             | street name ot<br>mpty. | her than the         |               |                    |                     |                  |
| Building number*                                                                                                    |                                                                                 |                         | 0720                 |               |                    |                     |                  |
| Apartment number                                                                                                    |                                                                                 |                         | 0/20                 |               |                    |                     |                  |
| Address for correspondence                                                                                                    |                                                                                 |                         |                      |               |                    |                     |                  |
| Address for correspondence                                                                                                    | ]                                                                               |                         |                      |               |                    |                     |                  |

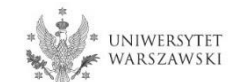

Upload the photo and select the appropriate privacy settings. Click the button "Save" and choose the tab "Education".

| European U                                                                                                    | Inion                                                                                                 |                                                                                                    |                                                                                                    |                      |                               |                                           | <b>X</b>    | 🌡 my acco    | unt 🕒 lo      | g out 🧿      | English 🔽 |
|----------------------------------------------------------------------------------------------------|----------------------------------------------------------------------------------------------------|----------------------------------------------------------------------------------------------------|----------------------------------------------------------------------------------------------------|----------------------|-------------------------------|-------------------------------------------|-------------|--------------|---------------|--------------|-----------|
| * UNIVERSIT                                                                                                    | Y REGI                                                                                                | STRATIO<br>FORAL SCI                                                                                                    | N<br>HOOLS 2                                                                                                    | 2021/2022            | 4                             |                                           |             |              |               |              |           |
| Ψ                                                                                                    |                                                                                                    |                                                                                                    |                                                                                                    |                      |                               | News                                      | Studies     | s l          | Jnits         | Regi         | stratio   |
| dmission for Doctoral Schools                                                                                              | <b>2021/2022</b><br>with the selected                                                                 | f registration. Requ                                                                                                    | iired fields are i                                                                                                    | marked with an aster | isk.                          |                                           |             | C switch re  | gistrations 🕯 | cancel selec | tion      |
| → My account → Personal forms -                                                                                            | Photo                                                                                                 |                                                                                                    |                                                                                                    |                      | 1979.5                        |                                           |             |              |               |              |           |
| 5 16                                                                                                    |                                                                                                    |                                                                                                    |                                                                                                    |                      |                               |                                           |             |              |               |              |           |
| Personal forms                                                                                                    |                                                                                                    |                                                                                                    |                                                                                                    |                      |                               |                                           |             |              |               |              |           |
|                                                                                                    |                                                                                                    |                                                                                                    |                                                                                                    |                      |                               |                                           |             |              |               |              |           |
|                                                                                                    |                                                                                                    |                                                                                                    | Dhata                                                                                                    |                      |                               |                                           | information |              |               |              |           |
| Basic personal data                                                                                                    | lress and conta                                                                                       | act information                                                                                                    | Photo                                                                                                    | Education            | Addit                         | onal personal                             | information |              |               |              |           |
| Basic personal data Add<br>Photo<br>Photo requirements and a link to t                                                     | Iress and conta                                                                                       | act information                                                                                                    | Photo                                                                                                    | Education            | Addit                         | ional personal                            | information | not be accep | oted by the a | dministratio | n.        |
| Basic personal data Add<br>Photo<br>Photo requirements and a link to t<br>Choose photo                                     | Iress and conta<br>he page with ex<br>Przeglądaj                                                      | act information                                                                                                    | Photo e bottom of the iku.                                                                                                    | Education            | Addit                         | ional personal                            | information | not be accep | oted by the a | dministratio | n.        |
| Basic personal data Add<br>Photo<br>Photo requirements and a link to t<br>Choose photo                                     | he page with ex<br>Przeglądaj<br>Maximal pictu                                                        | act information<br>amples are at the<br>Nie wybrano pli<br>re size is 5 MB.                                                                                                    | Photo e bottom of the iku.                                                                                                    | Education            | T Addit                       | ect or poor-qu                            | information | not be accep | oted by the a | dministratio | n.        |
| Basic personal data Add<br>Photo<br>Photo requirements and a link to t<br>Choose photo<br>Profile picture privacy settings | he page with ex<br>Przeglądaj<br>Maximal pictu                                                        | act information<br>amples are at the<br>Nie wybrano pli<br>re size is 5 MB.<br>c can see my pho                                                                                                    | Photo Photo Ph | Education            | at an incorr                  | ional personal<br>rect or poor-qu         | information | not be accep | oted by the a | dministratio | n.        |
| Basic personal data Add<br>Photo<br>Photo requirements and a link to t<br>Choose photo<br>Profile picture privacy settings | Przeglądaj<br>Maximal pictu<br>O Everyone<br>My photo                                                 | Act information<br>Act information<br>Act informatio | <ul> <li>Photo</li> <li>e bottom of the</li> <li>iku.</li> <li>to.</li> <li>ly by people v</li> </ul>                                                                                                    | Education            | nat an incorr                 | ional personal                            | information | not be accep | oted by the a | dministratio | n.        |
| Basic personal data Add<br>Photo<br>Photo requirements and a link to t<br>Choose photo<br>Profile picture privacy settings | Przeglądaj<br>Maximal pictu<br>O Everyone<br>My photo<br>My photo                                     | act information<br>amples are at the<br>Nie wybrano pli<br>re size is 5 MB.<br>can see my pho<br>o can be seen onl<br>o can be seen onl                                                                                                    | <ul> <li>Photo</li> <li>Photo of the</li> <li>iku.</li> <li>to.</li> <li>iy by people v</li> <li>iy by people v</li> </ul>                                                                                                    | Education            | T Addit                       | ect or poor-qu                            | information | not be accep | bted by the a | dministratio | n.        |
| Basic personal data Add<br>Photo<br>Photo requirements and a link to t<br>Choose photo<br>Profile picture privacy settings | Przeglądaj<br>Maximal pictu<br>O Everyone<br>My photo<br>My photo<br>My photo                         | act information<br>amples are at the<br>Nie wybrano pli<br>re size is 5 MB.<br>can see my pho<br>o can be seen onl<br>o can be seen onl<br>o can be seen onl                                                                                                    | <ul> <li>Photo</li> <li>Photo of the</li> <li>bottom of the</li> <li>iku.</li> <li>iku.</li> <li>to.</li> <li>ly by people v</li> <li>ly by people v</li> <li>ly by me (and</li> </ul>                                                                                                    | Education            | nat an incorr<br>me classes a | ect or poor-qu                            | information | not be accep | oted by the a | dministratio | n.        |
| Basic personal data Add<br>Photo<br>Photo requirements and a link to t<br>Choose photo<br>Profile picture privacy settings | Przeglądaj<br>Maximal pictu<br>O Everyone<br>My photo<br>My photo<br>My photo<br>My photo<br>My photo | act information<br>act information<br>amples are at the<br>Nie wybrano pli<br>re size is 5 MB.<br>can be seen onl<br>o can be seen onl<br>o can be seen onl<br>o can be seen onl                                                                                                    | Photo Photo bottom of the ku. by by people v by by people v by by me (and Sweb after add                                                                                                    | Education            | nat an incorr<br>me classes a | ect or poor-qu<br>ect or poor-qu<br>as I. | information | not be accep | oted by the a | dministratio | n.        |
| Basic personal data Add<br>Photo<br>Photo requirements and a link to t<br>Choose photo<br>Profile picture privacy settings | Przeglądaj<br>Maximal pictu<br>O Everyone<br>My photo<br>My photo<br>This setting w                   | And the set of the set of the set                                                                                                    | <ul> <li>Photo</li> <li>Photo</li> <li>bottom of the</li> <li>iku.</li> <li>to.</li> <li>ly by people v</li> <li>ly by people v</li> <li>ly by me (and</li> <li>Sweb after add</li> </ul>                                                                                                    | Education            | nat an incorr<br>me classes a | ional personal<br>rect or poor-qu         | information | not be accep | oted by the a | dministratio | n.        |

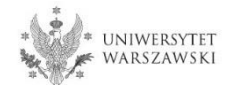

Please complete the information about your education in accordance with the description in the registration form.

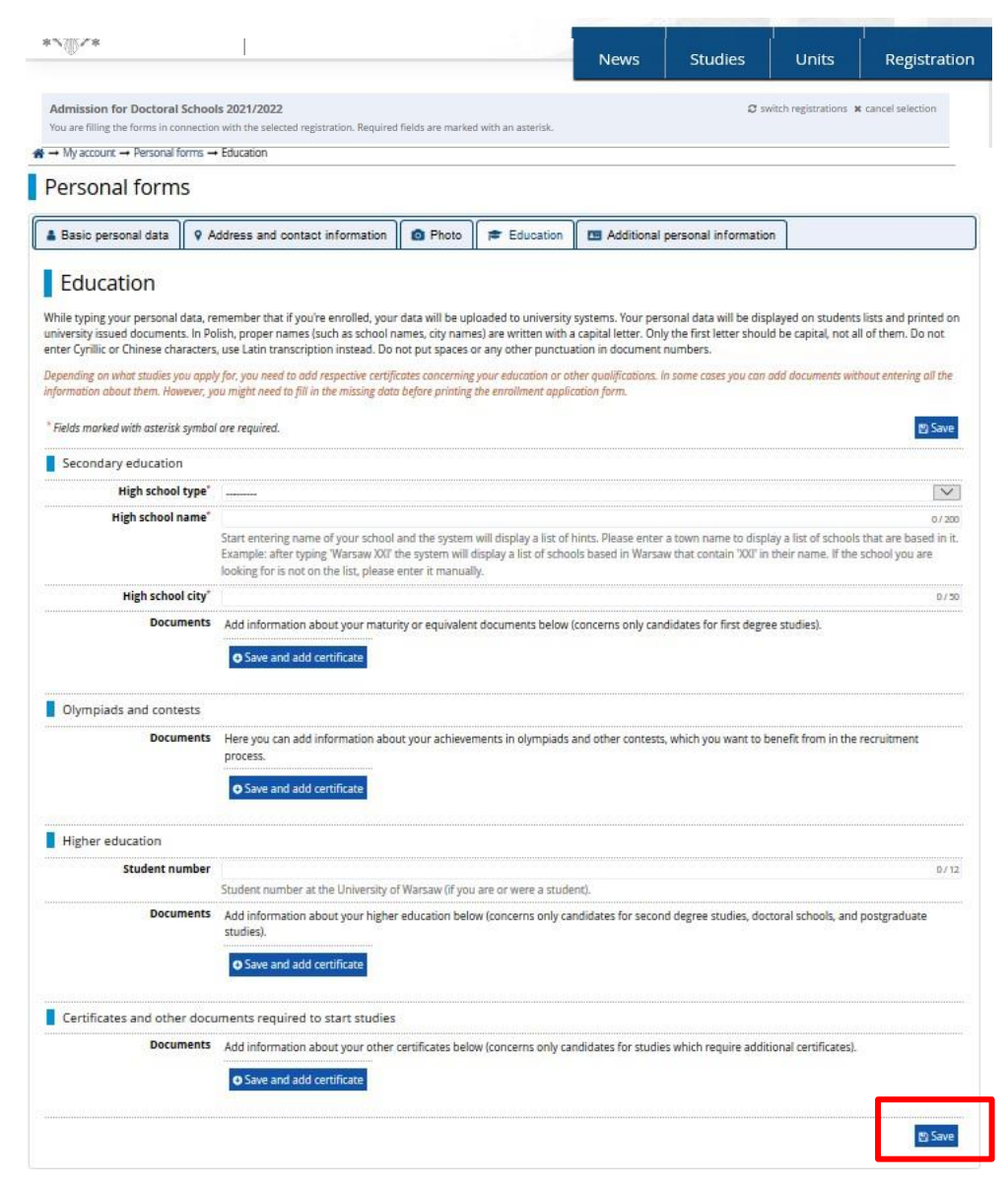

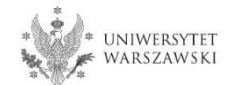

Please complete the information on your secondary education and click the button "Save and add certificate".

| */                                                                   |                                                                          |                                   |                                                    | News Studies                                                                        |                                                                |                                                                                                    |
|----------------------------------------------------------------------|--------------------------------------------------------------------------|-----------------------------------|----------------------------------------------------|-------------------------------------------------------------------------------------|----------------------------------------------------------------|----------------------------------------------------------------------------------------------------|
|                                                                      |                                                                          |                                   |                                                    | inclus studies                                                                      | $\Rightarrow$ My account $\rightarrow$ Education $\rightarrow$ | Add a document                                                                                                    |
| Admission for Doctoral Schoo<br>You are filling the forms in connect | ion with the selected registration. Require                              | d fields are marke                | ed with an asterisk.                               | Ø1                                                                                  | Add a documen                                                  | t                                                                                                    |
| A → My account → Personal forms                                      | → Education                                                              |                                   |                                                    |                                                                                     | * Fields marked with asterisk symbo                            | are required,                                                                                                    |
| Personal forms                                                       |                                                                          |                                   |                                                    |                                                                                     | Desument tures                                                 |                                                                                                    |
|                                                                      |                                                                          |                                   |                                                    | γ <u></u>                                                                           | Document type                                                  |                                                                                                    |
| Basic personal data 💡                                                | Address and contact information                                          | Photo                             | Education                                          | Additional personal informati                                                       | bocument year                                                  | Document year should be the same as in the issue date. If you don't have the document yet, but you will obtain it soon, please enter the current year.           |
| Education                                                            |                                                                          |                                   |                                                    |                                                                                     | Document number                                                | 0 / 200                                                                                                    |
| While typing your personal data.                                     | remember that if you're enrolled, you                                    | r data will be ut                 | ploaded to university                              | r systems. Your personal data will be dis                                           | Date of issue                                                  | There should be no spaces in the number. If you took resit exams, please enter the document number and all annex numbers separated with commas                   |
| university issued documents. In I                                    | Polish, proper names (such as school )                                   | names, city nam                   | nes) are written with                              | a capital letter. Only the first letter shou                                        | Issuing institution type                                       |                                                                                                    |
| Depending on what studies you ap                                     | ply for, you need to add respective certij                               | icates concernin                  | g your education or o                              | ther qualifications. In some cases you car                                          | Issuing institution name                                       | 0/200                                                                                                    |
| information about them. However,                                     | you might need to fill in the missing dat                                | a before printing                 | g the enrollment appli                             | cation form.                                                                        | -                                                              | Please enter a town to display a list of institutions that are based in it. If the institution you are looking for is not on the list, please enter it manually. |
| * Fields marked with asterisk symb                                   | ool are required.                                                        |                                   |                                                    |                                                                                     | Place of issue                                                 | 0/80                                                                                                    |
| Secondary education                                                  |                                                                          |                                   |                                                    |                                                                                     | Country of issue*                                              |                                                                                                    |
| High school type                                                     | <b>.</b> [                                                               |                                   |                                                    |                                                                                     | Short comment                                                  | 0 / 500                                                                                                    |
| High school name                                                     | 8                                                                        |                                   |                                                    |                                                                                     |                                                                |                                                                                                    |
|                                                                      | Start entering name of your school<br>Example: after typing 'Warsaw XXI' | and the system<br>the system will | n will display a list of<br>display a list of scho | hints. Please enter a town name to disp<br>ols based in Warsaw that contain 'XXI' i |                                                                | Save and return El Save                                                                                                    |
|                                                                      | looking for is not on the list, please                                   | enter it manua                    | ily.                                               |                                                                                     |                                                                |                                                                                                    |
| High school city                                                     |                                                                          |                                   |                                                    |                                                                                     | V/50                                                           |                                                                                                    |
| Document                                                             | Add information about your matu                                          | rity or equivaler                 | nt documents below                                 | ates for first degr                                                                 | ee studies).                                                   |                                                                                                    |
|                                                                      |                                                                          |                                   |                                                    |                                                                                     |                                                                |                                                                                                    |
| Olympiads and contests                                               |                                                                          |                                   |                                                    |                                                                                     |                                                                |                                                                                                    |
| Document                                                             | s Here you can add information abo                                       | ut your achieve                   | ements in olympiads                                | and other contests, which you want to l                                             | benefit from in the recruitment                                |                                                                                                    |
|                                                                      | process.                                                                 |                                   |                                                    |                                                                                     |                                                                |                                                                                                    |
|                                                                      | Save and add certificate                                                 |                                   |                                                    |                                                                                     |                                                                |                                                                                                    |
| Higher education                                                     |                                                                          |                                   |                                                    |                                                                                     |                                                                |                                                                                                    |
| Student numbe                                                        | r.                                                                       |                                   |                                                    |                                                                                     | 0/12                                                           |                                                                                                    |
|                                                                      | Student number at the University of                                      | of Warsaw (if yo                  | u are or were a stud                               | ent).                                                                               |                                                                |                                                                                                    |
| Document                                                             | S Add information about your higher studies).                            | r education bel                   | ow (concerns only ca                               | indidates for second degree studies, do                                             | ctoral schools, and postgraduate                               |                                                                                                    |
|                                                                      | • Save and add certificate                                               |                                   |                                                    |                                                                                     |                                                                |                                                                                                    |
| Continuation and attended                                            |                                                                          |                                   |                                                    |                                                                                     |                                                                |                                                                                                    |
| Certificates and other do     Document                               | Add information about your other                                         | certificates bel                  | ow (concerns only c                                | indidates for studies which require addi                                            | tional cortificates)                                           |                                                                                                    |
| o comen.                                                             | - Add morrhadon about your other                                         | ceruncates del                    | ow (concerns only ca                               | manufares for scottes which require addi                                            | uonar ver underear.                                            |                                                                                                    |
|                                                                      | Save and add certificate                                                 |                                   |                                                    |                                                                                     |                                                                |                                                                                                    |
|                                                                      |                                                                          |                                   |                                                    |                                                                                     |                                                                |                                                                                                    |
|                                                                      |                                                                          |                                   |                                                    |                                                                                     | El pave                                                        |                                                                                                    |

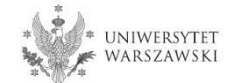

Please complete the information on your higher education and click the button "Save and add certificate".

| */@/*                             | New                                                                                                    | s Studies Units                             | s Registration          |                                                                                                    |
|-----------------------------------|----------------------------------------------------------------------------------------------------|---------------------------------------------|-------------------------|----------------------------------------------------------------------------------------------------|
| Admission for Doctoral School     | s 2021/2022<br>with the selected registration. Renuired fields are marked with an asterisk.                                                                                   | ${oldsymbol{\mathcal{C}}}$ switch registrat | ions 🗴 cancel selection |                                                                                                    |
| My account → Personal forms →     | Education                                                                                                    |                                             |                         |                                                                                                    |
| orconal forms                     |                                                                                                    |                                             |                         |                                                                                                    |
| ersonal tornis                    |                                                                                                    |                                             |                         |                                                                                                    |
| Basic personal data 🛛 🖗 A         | ddress and contact information 🛛 🙆 Photo 🛛 🞓 Education 🖉 🖽 Ad                                                                                                    | Add a docume                                | ent                     |                                                                                                    |
| Education                         |                                                                                                    | * Fields marked with asterisk syr           | mbol are required.      | E CARACTER CONTRACTOR CONTRACTOR CONTRACTOR CONTRACTOR CONTRACTOR CONTRACTOR CONTRACTOR CONTRACTOR CONTRACTOR C                        |
| ile typing your personal data, re | member that if you're enrolled, your data will be uploaded to university systems. Y                                                                                           | Document ty                                 | pe*                     |                                                                                                    |
| er Cyrillic or Chinese characters | use Latin transcription instead. Do not put spaces or any other punctuation in do                                                                                             | Document ye                                 | ar*                     |                                                                                                    |
| ending on what studies you apply  | for, you need to add respective certificates concerning your education or other qualifi                                                                                       |                                             | Document year shou      | Id be the same as in the issue date. If you don't have the document yet, but you will obtain it soon, please enter the current         |
| xmaaan aaaat ment mowever, yo     | a mgat neea ta jii in are missing aata bejore printing are enroinment application form                                                                                        | Document num                                | ber                     |                                                                                                    |
| ields marked with asterisk symbol | are required.                                                                                                    |                                             | There should be no      | spaces in the number.                                                                                                    |
| Secondary education               |                                                                                                    | Date of iss                                 | dd . mm . rrrr          |                                                                                                    |
| High school type*                 |                                                                                                    | Issuing institution ty                      | /pe                     |                                                                                                    |
| High school name*                 |                                                                                                    | Issuing institution na                      | me                      |                                                                                                    |
|                                   | Start entering name of your school and the system will display a list of hints. Plea<br>Example: after typing 'Warsaw XXI' the system will display a list of schools based in |                                             | Please enter a town     | to display a list of institutions that are based in it. If the institution you are looking for is not on the list, please enter it mar |
|                                   | looking for is not on the list, please enter it manually.                                                                                                    | Place of iss                                | sue                     |                                                                                                    |
| High school city*                 |                                                                                                    | Country of iss                              | ue*                     |                                                                                                    |
| Documents                         | Add information about your maturity or equivalent documents below (concerns                                                                                                   | Short comm                                  | ant                     |                                                                                                    |
|                                   | Save and add certificate                                                                                                    | Shore comm                                  | If you're adding an u   | nknown type of document you should describe it!                                                                                        |
|                                   |                                                                                                    |                                             |                         |                                                                                                    |
| Olympiads and contests            |                                                                                                    |                                             |                         | Save and return                                                                                                    |
| Documents                         | Here you can add information about your achievements in olympiads and other of                                                                                                | ontests, which you want to benefit from     | in the recruitmen       |                                                                                                    |
|                                   | process.                                                                                                    |                                             |                         |                                                                                                    |
|                                   | Save and add certificate                                                                                                    |                                             |                         |                                                                                                    |
| 1 Baltana adaran Sara             |                                                                                                    |                                             |                         | On the next name we present additional                                                                                                 |
| findent number                    |                                                                                                    |                                             |                         |                                                                                                    |
| Student number                    | Student number at the University of Warsaw (if you are or were a student).                                                                                                    |                                             | 07.12                   | information for Candidates who do not have a                                                                                           |
| Documents                         | Add information about your higher education below (concerns only candin                                                                                                    | nd degree studies, doctoral school:         | s, and postgraduate     | MSc diploma at the time of registration in the                                                                                         |
|                                   | cturilies)                                                                                                    | 10222 202 2                                 |                         |                                                                                                    |
|                                   | Save and add certificate                                                                                                    |                                             |                         | IRK system.                                                                                                    |
|                                   | ,<br>,                                                                                                    |                                             |                         | ,                                                                                                    |
| Certificates and other docu       | ments required to start studies                                                                                                    |                                             |                         |                                                                                                    |
| Documents                         | Add information about your other certificates below (concerns only candidates for                                                                                             | studies which require additional certific   | ates}.                  | Please click the button "Save" and                                                                                                    |
|                                   | • Save and add certificate                                                                                                    |                                             |                         |                                                                                                    |
|                                   |                                                                                                    |                                             |                         | choose the tab "Additional personal                                                                                                    |
|                                   |                                                                                                    |                                             | 🖺 Save                  |                                                                                                    |
|                                   |                                                                                                    |                                             | ·                       | information"                                                                                                    |

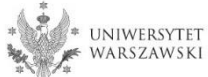

Additional information for Candidates who do not have a MSc diploma at the time of registration in the IRK system.

| Add a document                      |                                                                                                    |   |
|-------------------------------------|----------------------------------------------------------------------------------------------------|---|
| * Fields marked with asterisk symbo | are required.                                                                                                    |   |
| Document type*                      |                                                                                                    |   |
| Document year*                      | Document year should be the same as in the issue date. If you don't have the document yet, but you will obtain it soon, please enter the current year                      |   |
| Document number                     | 0 / 20 There should be no spaces in the number.                                                                                                    | 0 |
| Date of issue                       | dd . mm . rrrr                                                                                                    |   |
| Issuing institution type            | [                                                                                                    | , |
| Issuing institution name            | 0 / 20<br>Please enter a town to display a list of institutions that are based in it. If the institution you are looking for is not on the list, please enter it manually. | 0 |
| Place of issue                      | 0/8                                                                                                    | 0 |
| Country of issue*                   |                                                                                                    |   |
| Short comment                       | 0 / 50<br>If you're adding an unknown type of document you should describe it!<br>Save and return E Save                                                                   | 0 |

### "Document type"

Please choose:

•Polish diploma of master or

•Foreign diploma entitling to undertake thirdcycle (doctoral) studies "Document year" Please enter: 2021

"Country of issue" Please choose the country of issue

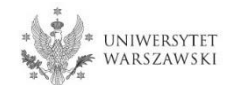

Please complete your additional personal information in accordance with the description in the registration form and click the button "Save".

| ×0/*                                                                                                    |                                                                                                    |                                                      |                                                                               | News                                                                          | Studies                                                          | Units                                          | Registration                             |
|----------------------------------------------------------------------------------------------------|----------------------------------------------------------------------------------------------------|------------------------------------------------------|-------------------------------------------------------------------------------|-------------------------------------------------------------------------------|------------------------------------------------------------------|------------------------------------------------|------------------------------------------|
| dmission for Doctoral Schoo                                                                                                    | <b>Is 2021/2022</b><br>In with the selected registration. Requ                                                                        | ired fields are m                                    | arked with an asterisi                                                        | L                                                                             | Ø                                                                | witch registrations                            | cancel selection                         |
| → My account → Personal forms                                                                                                    | → Additional personal information                                                                                                    |                                                      |                                                                               |                                                                               |                                                                  |                                                |                                          |
| Personal forms                                                                                                    |                                                                                                    |                                                      |                                                                               |                                                                               |                                                                  |                                                |                                          |
| 🛔 Basic personal data 🛛 💡 A                                                                                                    | ddress and contact information                                                                                                    | Photo                                                | Education                                                                     | Additional perso                                                              | onal information                                                 |                                                |                                          |
| Vhile typing your personal data,<br>iniversity issued documents. In<br>Cyrillic or Chinese characters, us<br>* Fields marked with asterisk symi<br>Identification document | remember that if you're enrolled,<br>Polish, proper names (such as first<br>e Latin transcription instead. Do no<br>bol are required. | your data be uj<br>names, city na<br>ot put spaces o | ploaded to universit<br>mes) are written wil<br>r any other punctua<br>Pasave | y systems. Your person<br>h a capital letter. Only t<br>tion marks in documen | al data will be display<br>the first letter should<br>t numbers. | red on students list:<br>be capital, not all o | s and printed on<br>f them. Do not enter |
| Document type                                                                                                    | * select                                                                                                    |                                                      | ~                                                                             |                                                                               |                                                                  |                                                |                                          |
| Document series and number                                                                                                    | *                                                                                                    |                                                      | 0 / 20                                                                        |                                                                               |                                                                  |                                                |                                          |
| Document expiration date                                                                                                    | This value must contain only up                                                                                                    | opercase letters                                     | s and digits.                                                                 |                                                                               |                                                                  |                                                |                                          |
| Country in which th<br>document has been issued                                                                                                    | e select                                                                                                    |                                                      | V                                                                             |                                                                               |                                                                  |                                                |                                          |
| Military service data                                                                                                    |                                                                                                    |                                                      |                                                                               |                                                                               |                                                                  |                                                |                                          |
| Military service statu                                                                                                    | IS                                                                                                    |                                                      |                                                                               |                                                                               |                                                                  |                                                |                                          |
| Military service categor                                                                                                    | у                                                                                                    |                                                      | $\sim$                                                                        |                                                                               |                                                                  |                                                |                                          |
| Military Replenishmer<br>Counc                                                                                                    | it<br>il                                                                                                    |                                                      | ~                                                                             |                                                                               |                                                                  |                                                |                                          |
|                                                                                                    |                                                                                                    |                                                      | 🖺 Save                                                                        |                                                                               |                                                                  |                                                |                                          |

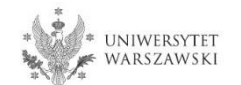

Returning to the main view My Account is possible after clicking the button "my account".

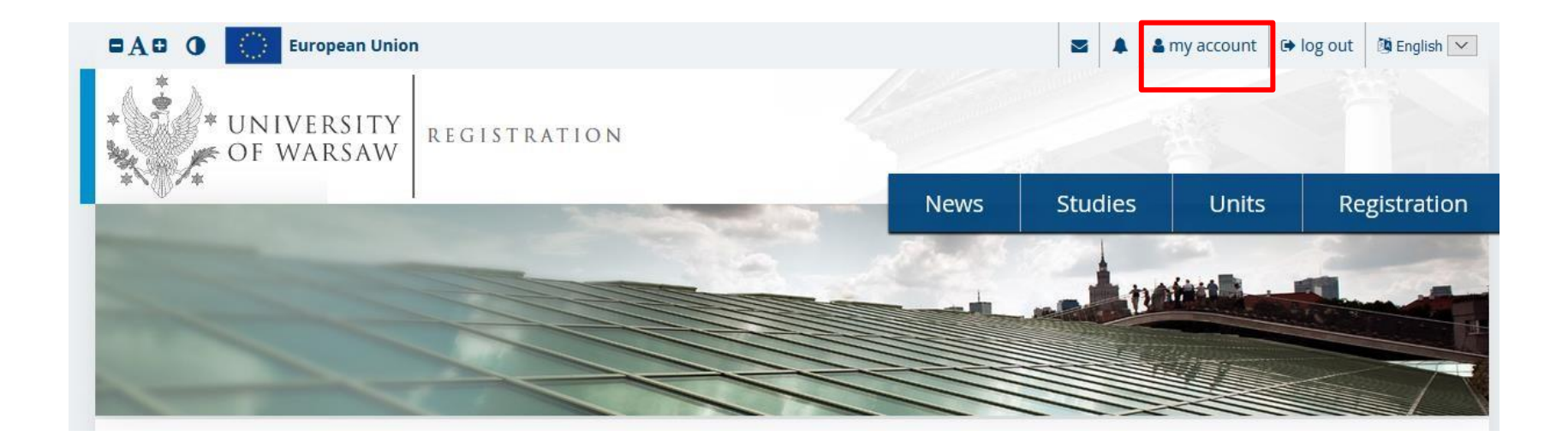

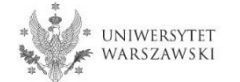

#### In order to fill in the enrolment application please choose the tab "Enrollment applications".

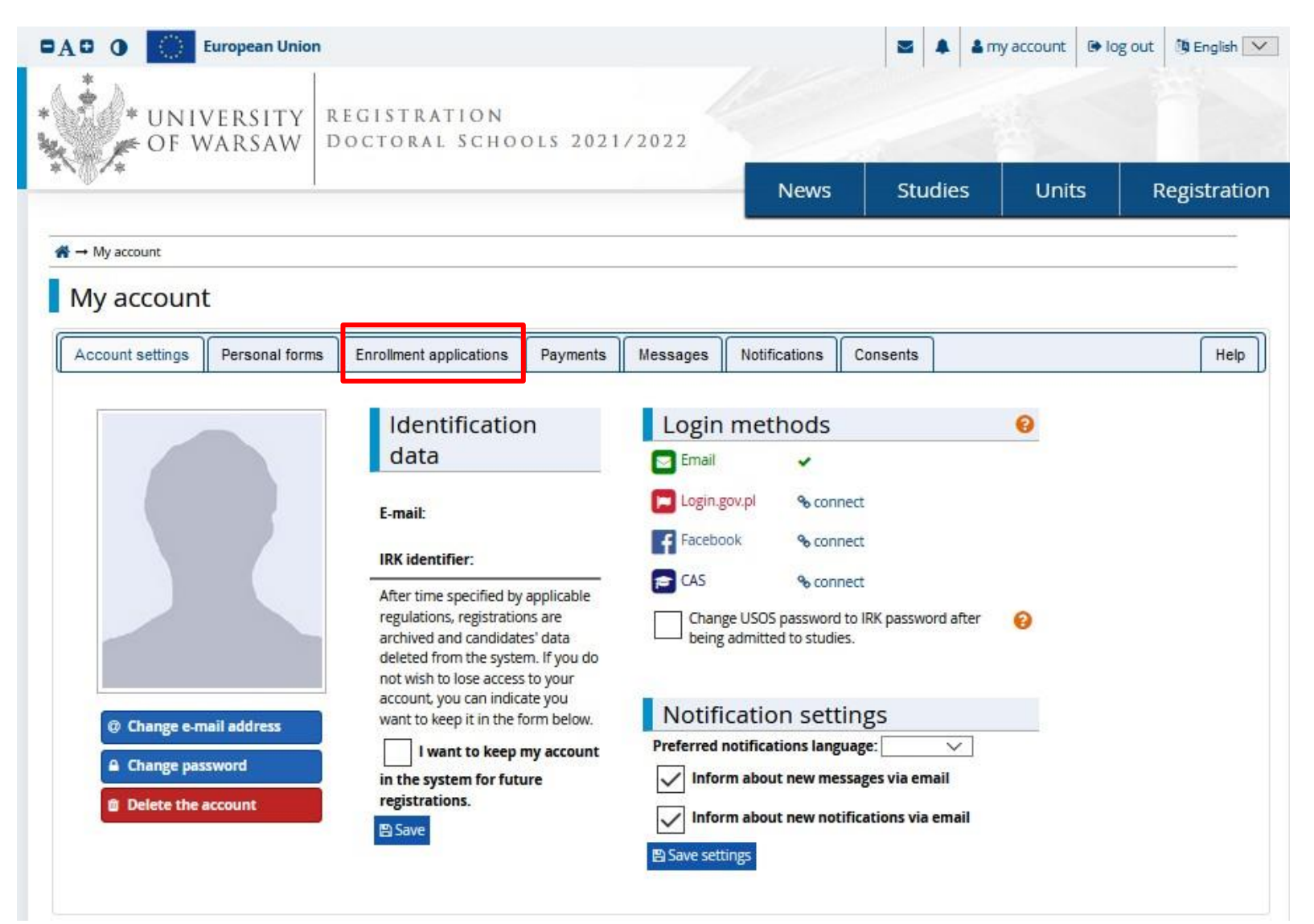

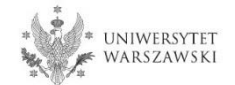

# Then please click "Choose studies from the offer".

| https://irk.uw.ec     | <b>lu.pl</b> /en-gb/profi | ile/applications/                             |          |          |               |          |       | 80           | •••       | ⊠ ☆         |
|-----------------------|---------------------------|-----------------------------------------------|----------|----------|---------------|----------|-------|--------------|-----------|-------------|
|                       | European Union            |                                               |          |          |               |          |       | 🌡 my account | 🕒 log out | 🔯 English 🔽 |
| * UNI<br>OF           | IVERSITY<br>Warsaw        | REGISTRATION                                  |          |          |               |          |       | -            |           |             |
| *`\}/*                |                           |                                               |          |          | Nev           | vs St    | udies | Units        | Re        | gistration  |
| My account My accourt | nt                        |                                               |          |          |               |          |       |              |           |             |
| Account settings      | Personal forms            | Enrollment applications                       | Payments | Messages | Notifications | Consents |       |              |           | Help        |
| You have no registr   | ent applicat              | <b>LIONS</b><br>noose studies from the offer. |          |          |               |          |       |              |           |             |

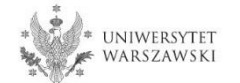

### Then please click "Admission for Doctoral Schools 2021/2022".

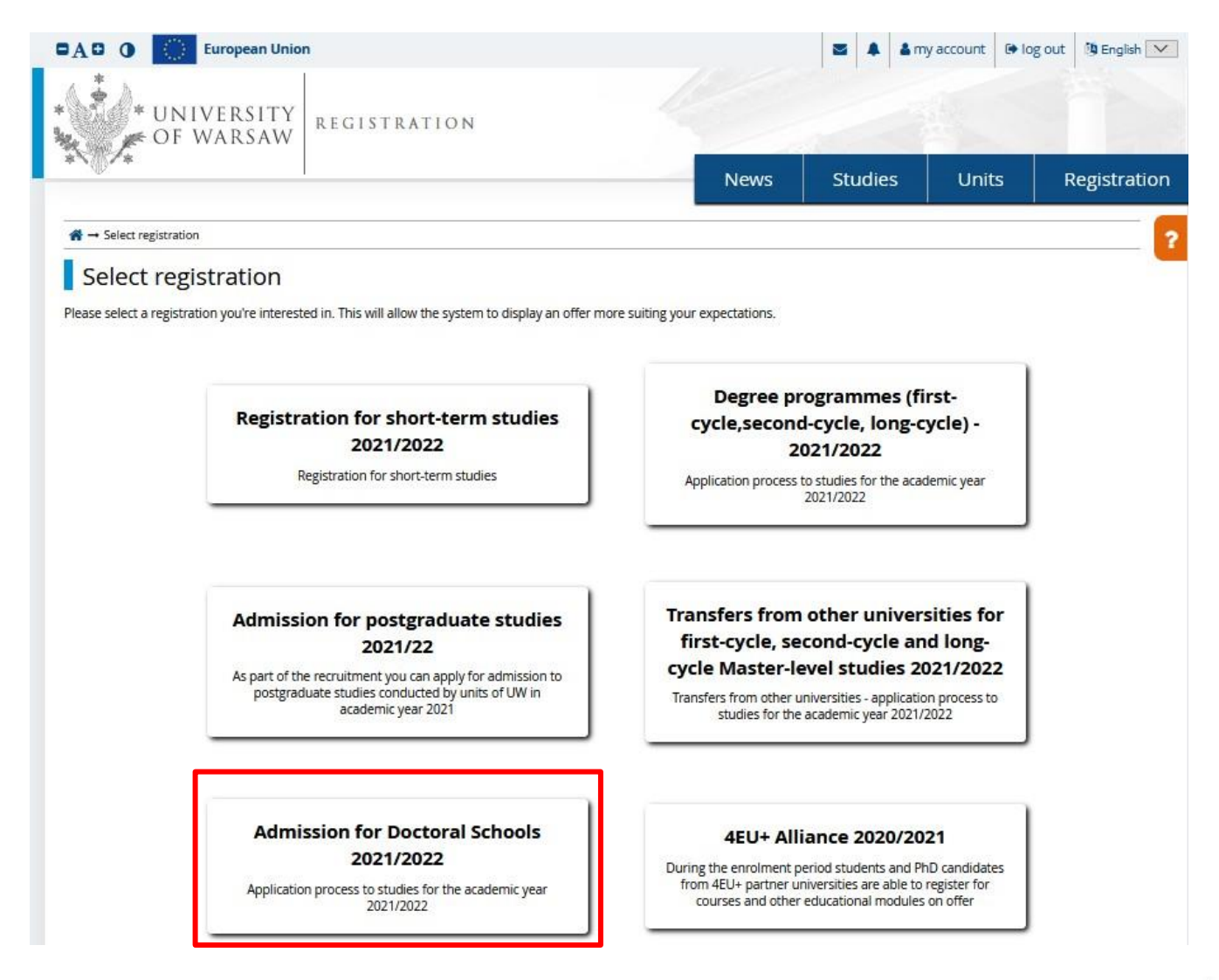

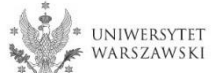

# Please choose: "Doctoral School of Humanities" and then click "Filter".

| A 🖸 🕕 European Union                                                 |                                                                  | 2                       | A my account (        | 🖲 log out 🛛 🐧 English 💟 |
|----------------------------------------------------------------------|------------------------------------------------------------------|-------------------------|-----------------------|-------------------------|
| * UNIVERSITY<br>F OF WARSAW                                          | TION<br>SCHOOLS 2021/2022                                        |                         |                       |                         |
|                                                                      | N                                                                | ews Stud                | lies Units            | Registration            |
| Admission for Doctoral Schools 2021/2022                             |                                                                  |                         | C switch registration | ns 🗙 cancel selection   |
| he list of studies displayed on this page is limited to the selected | registration. If you want to see the rest of the offer, select a | lifferent registration. |                       |                         |
| Studies                                                              |                                                                  |                         |                       | 13                      |
| Filters                                                              | Only with active                                                 | e phase <b>Q</b>        |                       | Filter G 🝠 🙊            |
| Organizational units:                                                |                                                                  |                         |                       |                         |
| Available units 😥                                                    |                                                                  | Sei                     | ected units 🔞         |                         |
| Fiter                                                                |                                                                  |                         |                       | ~                       |
| Doctoral School of Humanities                                        |                                                                  |                         |                       |                         |
| Doctoral School of Exact and Natural Sciences                        | 0                                                                |                         |                       |                         |
|                                                                      |                                                                  |                         |                       |                         |
| Interdisciplinary Doctoral School                                    |                                                                  |                         |                       | 0                       |

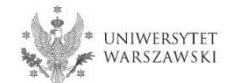

Please choose the scientific discipline.

| Filters (1)                                                                                                    |                                      | 00 | nly with active phase ${f Q}$ |                                       | TFilter G 🖉 🛠              |
|----------------------------------------------------------------------------------------------------|--------------------------------------|----|-------------------------------|---------------------------------------|----------------------------|
| Organizational units:                                                                                                    |                                      |    |                               |                                       |                            |
| Availab                                                                                                    | le units 💡                           |    |                               | Selected units ?                      |                            |
| Filter<br>Doctoral School of Social Sciences<br>Doctoral School of Exact and Natural Sciences<br>Interdisciplinary Doctoral School | ~                                    | 0  | Doctoral School of Humanities |                                       | ~                          |
| <ul> <li>Archeology (1)</li> <li>Arts (1)</li> </ul>                                                                               | C Cultural and Religious Studies (1) |    | • History (1)                 | <ul> <li>Implen<br/>Progra</li> </ul> | nentation Doctorate<br>mme |
| <ul> <li>Linguistics (1)</li> <li>Literary Studies (1)</li> </ul>                                                                  |                                      |    | P<br>• Philosophy (1)         |                                       |                            |

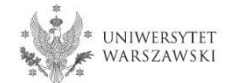

### Please click the button "Sign up".

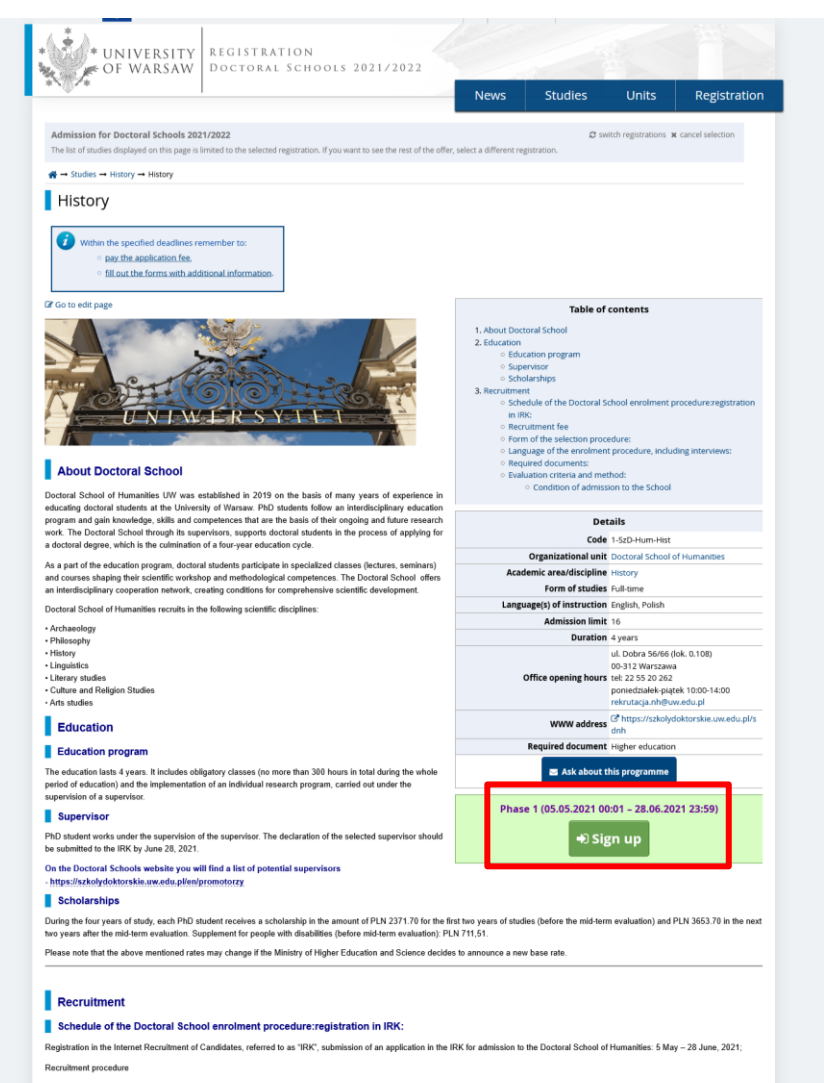

a) 1st stage of the recruitment procedure: 12-19 July, 2021,

b) publication of the results of the 1 st stage of the recruitment procedure: until 22 July 2021,

c) publication of the interview schedule (2nd stage): until 22 July 2021,

d) 2nd stage of the recruitment procedure: 30 July - 7 August 2021.

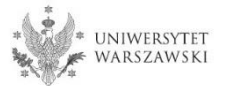

Please choose: "Document entitling to undertake studies" and then click "Continue".

| * UNIVERSI<br>• OF WARSA                   | TY REGISTRATION<br>W Doctoral Schools 2021/                                            | 2022                                     |            |       |              |
|--------------------------------------------|----------------------------------------------------------------------------------------|------------------------------------------|------------|-------|--------------|
| ***                                        |                                                                                        | News                                     | Studies    | Units | Registration |
| A → Organizational units → Doctor          | al School of Exact and Natural Sciences → New application                              |                                          |            |       |              |
| New application                            |                                                                                        |                                          |            |       |              |
| In order to apply, you need to choos       | se a document entitling you to undertake studies, which w                              | vill be associated with this application | on.        |       |              |
| Studies                                    | [3-SzD-NSP-                                                                            |                                          |            |       |              |
| Registration                               | Admission for Doctoral Schools 2021/2022                                               |                                          |            |       |              |
| Phase                                      | Phase 1 (05.05.2021 00:01 – 28.06.2021 23:59)<br>Qualification criteria for this phase |                                          |            |       |              |
| Document entitling to<br>undertake studies |                                                                                        |                                          |            | ~     |              |
|                                            | <b>←</b> Return                                                                        |                                          | +) Continu | IE    |              |
|                                            |                                                                                        |                                          |            |       |              |

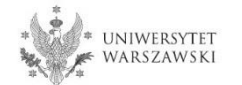

The window view – Enrollment applications. To complete the recruitment documents, click "Documents uploaded by candidates".

| Account settings                                        | Personal forms | Enrollment applications | Payments | Messages   | Notifications | Consents |                            | Help |  |
|---------------------------------------------------------|----------------|-------------------------|----------|------------|---------------|----------|----------------------------|------|--|
| Enrollment applications                                 |                |                         |          |            |               |          |                            |      |  |
| Make sure to register for all desired study programmes. |                |                         |          |            |               |          |                            |      |  |
|                                                         |                |                         |          | 4 12 2 2 2 |               |          |                            |      |  |
| [SzD2021]                                               | Admission      | for Doctoral Sch        | ools 202 | 1/2022     |               |          | (open)<br>Academic year 20 | 21   |  |
| Descr                                                   | iption         |                         |          |            |               |          | ✓                          |      |  |

| [1-SzD-Hum-Arch] Archaeology                                                                                                    |                                                                                                    |           |                                                                                                   |                      |  |  |  |  |
|----------------------------------------------------------------------------------------------------|----------------------------------------------------------------------------------------------------|-----------|---------------------------------------------------------------------------------------------------|----------------------|--|--|--|--|
| Phase 1 🕝 edit ( 🗙 withdraw )<br>05.05.2021 - 28.06.2021<br><ul> <li>Qualification criteria</li> <li>Application history</li> </ul>                                                                                                    | Recruitment fee<br>150.00 zł<br>⊘ pending<br>→ Payments                                                                               | Score<br> | Qualification status<br><br>E Results<br>The results will be visible:<br>22.07.2021 16:01<br>more | Decision<br><br>more |  |  |  |  |
| Document entitling to undertake studies                                                                                                    | Polish diploma of master or certificate of completion of graduate studies nr 177063 issued on 29.07.2020 by Uniwersytet<br>Warszawski |           |                                                                                                   |                      |  |  |  |  |
|                                                                                                    | Standard 1<br>The research project                                                                                                    | Score:    |                                                                                                   |                      |  |  |  |  |
| Internal exams                                                                                                    | Standard 2<br>Scientific activity                                                                                                    | Score:    |                                                                                                   |                      |  |  |  |  |
|                                                                                                    | Standard 3<br>Interview                                                                                                    | Score:    |                                                                                                   |                      |  |  |  |  |
| Additional information       Please provide additional information in order to complete registration:         Image: Additional information       Image: Complete registration in order to complete registration:         Image: Additional information       Image: Complete registration in order to complete registration:         Image: Additional information       Image: Complete registration:         Image: Additional information       Image: Complete registration:         Image: Additional information       Image: Complete registration:         Image: Additional information       Image: Complete registration:         Image: Additional information       Image: Complete registration:         Image: Additional information       Image: Complete registration:         Image: Additional information       Image: Complete registration:         Image: Additional information       Image: Complete registration:         Image: Additional information       Image: Complete registration:         Image: Additional information       Image: Complete registration:         Image: Additional information       Image: Complete registration:         Image: Additional information       Image: Complete registration:         Image: Additional information       Image: Complete registration:         Image: Additional information       Image: Complete registration:         Image: Addit information       Image: Complete re |                                                                                                    |           |                                                                                                   |                      |  |  |  |  |
| Documents and further steps                                                                                                    |                                                                                                    |           |                                                                                                   |                      |  |  |  |  |

### Please upload recrutiment documents.

# → My account → Enrollment applications → Documents uploaded by candidates

#### Documents uploaded by candidates Admission for Doctoral Schools 2021/2022

List of documents that the candidate must upload in the system to participate in the recruitment to the Doctoral School

Answer deadline: 28 Jun 2021, 11:59 p.m.

\* Fields marked with asterisk symbol are required.

自 Save

Confirmation that one of the conditions mentioned under \$14 item3 of the Resolution no17 of the Senate of the UW of 20.01.21 on the rules of admission to Doctoral Schools at the UW (UW Monitor, 2021, item 13, as amended; hereinafter referred to as 'Resolution') has been met'

#### Przeglądaj... Nie wybrano pliku.

Candidate should upload: scan of a diploma of completion of the long-cycle Master's degree programme or second-cycle programme or an equivalent diploma obtaining a Master's degree or a declaration that the diploma or certificate of obtaining a Master's degree shall be provided by the deadline for reception of documents from qualified candidates at the Secretary's Office of a chosen doctoral school (Interdisciplinary Doctoral School – 17.09.2021, Doctoral School of Humanities - 22.09.2021, Doctoral School of Social Sciences - 21.09.2021, Doctoral School of Exact and Natural Sciences - 23.09.2021). In the case of holding a diploma equivalent to the diploma of completion of the long-cycle Master's degree programme or second-cycle programme, the candidate shall justify this equivalence. In case the diploma was issued in a language other than Polish or English, the candidate shall attach its certified translation. If the candidate is the research project coordinator for a project carried out at the University of Warsaw as part of the "Diamentowy Grant" or submitted an application as part of this program that is currently pending review, the candidate uploads: a certificate that they have been granted funds by the Minister responsible for higher education and science under the "Diamentowy Grant" [Diamond Grant] program or a statement that an application has been approved by the Director of the long-cycle Master's degree programme and has been approved by the Director of the relevant doctoral school in consultation with the qualification team to be considered for admission due to their exceptional, superior scientific achievements demonstrated to date, the candidate uploads the Director's consent.

| A resume or CV outlining the                       | Przeglądaj                                                                                                    | Nie wybrano pliku.                                                                                                    |
|----------------------------------------------------|----------------------------------------------------------------------------------------------------|----------------------------------------------------------------------------------------------------|
| candidate's scientific activity'                   | The document<br>application. If a<br>shall be extend<br>resume should<br>scientific confe<br>completed, act<br>proficiency in fi | should contain information on scientific activity, including scholarly interests and achievements during the five calendar years preceding the<br>candidate became a parent during this time, as evidenced by a scan of the child's birth certificate attached to the application, this period<br>led by two years for each child. The scan of the child's birth certificate should be uploaded as one file together with the CV/resume. The CV o<br>l contain in particular the information on: publications, research and organizational work at student research groups, participation in<br>rences, participation in research projects, awards and honorable mentions, research internships, research skills training programs<br>ivities promoting science, activity in science movement representative bodies, average of their university grades, professional career, level of<br>oreign languages. |
| Scan of a declaration by the<br>planned supervisor | Przeglądaj<br>Candidate mus<br>(https://szkołyc<br>attach a scan o<br>project.                                                   | Nie wybrano pliku.<br>A upload the scan of a declaration by the planned supervisor, using the model set out in Appendix no 4 to Resolution<br>toktorskie.uw.edu.pl/wp-content/uploads/2021/05/DECLARATION-OF-THE-PLANNED-SUPERVISOR.docx). Additionally, the candidate may also<br>of their planned supervisor's opinion and opinions of other academics about the candidate and their scientific activity or proposed research                                                                                                    |

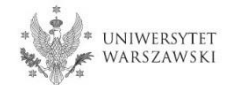

#### Przeglądaj... Nie wybrano pliku.

Confirmation that one of the conditions mentioned under \$14 item3 of the Resolution no17 of the Senate of the UW of 20.01.21 on the rules of admission to Doctoral Schools at the UW (UW Monitor, 2021, item 13, as amended; hereinafter referred to as 'Resolution') has been met

Candidate should upload: scan of a diploma of completion of the long-cycle Master's degree programme or second-cycle programme or an equivalent diploma obtained under separate regulations or in the case of candidates pursuing education within the European Higher Education Area – a certificate of obtaining a Master's degree or a declaration that the diploma or certificate of obtaining a Master's degree shall be provided by the deadline for reception of documents from qualified candidates at the Secretary's Office of a chosen doctoral school (Interdisciplinary Doctoral School – 17.09.2021, Doctoral School of Fuart and Natural Sciences – 23.09.2021). In the case of holding a diploma equivalent to the diploma of completion of the long-cycle Master's degree programme or second-cycle programme, the candidate shall justify this equivalence. In case the diploma was issued in a language other than Polish or English, the candidate shall attach its certified translation. If the candidate is the research project coordinator for a project carried out at the University of Warsaw as part of the "Diamentowy Grant" or submitted an application as part of this program that is currently pending review, the candidate uploads: a certificate that they have been granted funds by the Minister responsible for higher education and science under the "Diamentowy Grant" [Diamond Grant] program or a statement that an application has been submitted as part of the "Diamentowy Grant" [Diamond Grant] program or a statement that be an approved by the Director of the elevant doctoral school in consultation with the qualification team to be considered for admission due to their exceptional, superior scientific actificate the candidate uploads the Director's consent.

If the candidate does not hold a master's degree and pursues education within the European Higher Education Area (i.e. also in Poland), the following documents may be attached for recruitment purposes as a substitute:

- a certificate of having obtained a Master's degree,
- a declaration in which the candidate indicates that the diploma or certificate of the master's degree will be delivered by September 22, 2021.

Template of the declaration: https://szkolydoktorskie.uw.edu.pl/wp-content/uploads/2021/05/2021\_dyplom\_oswiadczenie\_EN.docx

If the candidate is studying **outside** the European Higher Education Area, he/she will need to upload a scan of his/her Master's degree along with its certified translation.

Full list of **European Higher Education Area** members is available here: https://www.ehea.info/page-full\_members

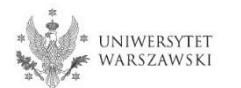

| Scan of a declaration by the | Przeglądaj Nie wybrano pliku.                                                                                                    |                                                       |  |  |  |  |  |
|------------------------------|----------------------------------------------------------------------------------------------------|-------------------------------------------------------|--|--|--|--|--|
| planned supervisor*          | Candidate must upload the scan of a declaration by the planned supervisor, us                                                                              | sing the model set out in Appendix no 4 to Resolution |  |  |  |  |  |
|                              | https://szkolydoktorskie.uw.edu.pl/wp-content/uploads/2021/05/DECLARATION-OF-THE-PLANNED-SUPERVISOR.docx). Additionally, the candidate may also            |                                                       |  |  |  |  |  |
|                              | attach a scan of their planned supervisor's opinion and opinions of other academics about the candidate and their scientific activity or proposed research |                                                       |  |  |  |  |  |
|                              | project.                                                                                                    |                                                       |  |  |  |  |  |

The declaration of the planned supervisor must be attached as a scan. That is, the supervisor shall sign the document and the candidate should attach its scan. The supervisor's signature should not be pasted as an image into the file.

#### Template of supervisor's declaration:

https://szkolydoktorskie.uw.edu.pl/wp-content/uploads/2021/04/oswiadczenie-planowanegopromotora-EN.docx

In order to find a supervisor, candidates for the Doctoral Schools are encouraged to search through the database of supervisors available here [LINK]. The database contains the list of University of Warsaw researchers, who are willing to perform the function of the dissertation supervisor.

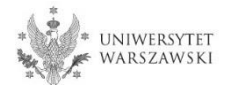

### After upload is complete click "Save".

#### Documents uploaded by candidates Admission for Doctoral Schools 2021/2022

List of documents that the candidate must upload in the system to participate in the recruitment to the Doctoral School

Answer deadline: 28 Jun 2021, 11:59 p.m.

\* Fields marked with asterisk symbol are required.

🖺 Save

Confirmation that one of the conditions mentioned under \$14 item3 of the Resolution no17 of the Senate of the UW of 20.01.21 on the rules of admission to Doctoral Schools at the UW (UW Monitor, 2021, item 13, as amended; hereinafter referred to as 'Resolution') has been met'

#### Przeglądaj... Nie wybrano pliku.

Candidate should upload: scan of a diploma of completion of the long-cycle Master's degree programme or second-cycle programme or an equivalent diploma obtaining a Master's degree or a declaration that the diploma or certificate of obtaining a Master's degree shall be provided by the deadline for reception of documents from qualified candidates at the Secretary's Office of a chosen doctoral school (Interdisciplinary Doctoral School – 17.09.2021, Doctoral School of Humanities - 22.09.2021, Doctoral School of Social Sciences – 21.09.2021, Doctoral School of Exact and Natural Sciences – 23.09.2021). In the case of holding a diploma equivalent to the diploma of completion of the long-cycle Master's degree programme or second-cycle programme, the candidate shall justify this equivalence. In case the diploma was issued in a language other than Polish or English, the candidate shall attach its certified translation. If the candidate is the research project coordinator for a project carried out at the Unloads: a certificate that they have been granted funds by the Minister responsible for higher education and science under the "Diamentowy Grant" (Diamond Grant) program or a statement that an application has been approved by the Director of the long-cycle Master's degree programme and has been approved by the Director of the relevant doctoral school of the indicate in the uploads is a certificate that they have been granted funds by the Minister responsible for higher education and science under the "Diamentowy Grant" (Diamond Grant) program or a statement that an application has been approved by the Director of the long-cycle Master's degree programme and has been approved by the Director of the relevant doctoral school in consultation with the qualification team to be considered for admission due to their exceptional, superior scientific achievements demonstrated to date, the candidate uploads the Director's consent.

#### A resume or CV outlining the candidate's scientific activity'

#### Przeglądaj... Nie wybrano pliku.

The document should contain information on scientific activity, including scholarly interests and achievements during the five calendar years preceding the application. If a candidate became a parent during this time, as evidenced by a scan of the child's birth certificate attached to the application, this period shall be extended by two years for each child. The scan of the child's birth certificate should be uploaded as one file together with the CV/resume. The CV or resume should contain in particular the information on: publications, research and organizational work at student research groups, participation in scientific conferences, participation in research projects, awards and honorable mentions, research internships, research skills training programs completed, activities promoting science, activity in science movement representative bodies, average of their university grades, professional career, level of proficiency in foreign languages.

#### Scan of a declaration by the planned supervisor

#### Przeglądaj... Nie wybrano pliku.

Candidate must upload the scan of a declaration by the planned supervisor, using the model set out in Appendix no 4 to Resolution (https://szkolydoktorskie.uw.edu.pl/wp-content/uploads/2021/05/DECLARATION-OF-THE-PLANNED-SUPERVISOR.docx). Additionally, the candidate may also attach a scan of their planned supervisor's opinion and opinions of other academics about the candidate and their scientific activity or proposed research project.

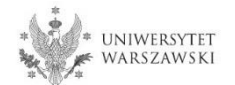

The window view – Enrollment applications. To complete the recruitment documents, click "Documents uploaded by candidates to the Doctoral School of Humanities".

| Account settings    | Personal forms          | Enrollment applications | Payments              | Messages | Notifications | Consents |                  | He |
|---------------------|-------------------------|-------------------------|-----------------------|----------|---------------|----------|------------------|----|
| Enrollment a        | pplications             |                         |                       |          |               |          |                  |    |
| Make sure to regist | er for all desired stud | dy programmes.          |                       |          |               |          |                  |    |
| [SzD2021]           | Admission               | for Doctoral Scho       | ools 202 <sup>-</sup> | 1/2022   |               |          | (open)           | )  |
| ,                   |                         |                         |                       |          |               |          | Academic year 20 | 21 |
| Descr               | iption                  |                         |                       |          |               |          | *                |    |
|                     |                         |                         |                       |          |               |          |                  |    |

| [1-SzD-Hum-Arch] Archaeology                                                                           |                                                                                                    |                                                                                  |                                                                                                   |                                     |
|----------------------------------------------------------------------------------------------------|----------------------------------------------------------------------------------------------------|----------------------------------------------------------------------------------|---------------------------------------------------------------------------------------------------|-------------------------------------|
| Phase 1 🕝 edit ( 🗙 withdraw )<br>05.05.2021 - 28.06.2021<br>Qualification criteria Application history | Recruitment fee<br>150.00 zł<br>O pending<br>O Payments                                                                         | Score<br>                                                                        | Qualification status<br><br>E Results<br>The results will be visible:<br>22.07.2021 16:01<br>more | Decision<br><br>more                |
| Document entitling to undertake studies                                                                | Polish diploma of master or certi<br>Warszawski                                                                                 | ficate of completion of gra                                                      | aduate studies nr 177063                                                                          | issued on 29.07.2020 by Uniwersytet |
|                                                                                                    | Standard 1<br>The research project                                                                                              |                                                                                  |                                                                                                   | Score:                              |
| Internal exams                                                                                         | Standard 2<br>Scientific activity                                                                                               |                                                                                  |                                                                                                   | Score:                              |
|                                                                                                    | Standard 3<br>Interview                                                                                                    |                                                                                  |                                                                                                   | Score:                              |
| Additional information                                                                                 | <ul> <li>Please provide additional information</li> <li>Documents uploaded by car</li> <li>Documents uploaded by car</li> </ul> | ation in order to complete<br>adidates (required)<br>adidates to the Doctoral Se | e registration:<br>chool of Humanities (requir                                                    | ed)                                 |
|                                                                                                    | 🖹 Docu                                                                                                    | uments and further steps                                                         |                                                                                                   |                                     |

# Please upload recrutiment documents.

|                                                                                                    | •                                                                                                    | News                                                                                        | Studies                                                  | Units                                    | Registration                             |
|----------------------------------------------------------------------------------------------------|----------------------------------------------------------------------------------------------------|---------------------------------------------------------------------------------------------|----------------------------------------------------------|------------------------------------------|------------------------------------------|
| A → My account → Enrollment app                                                                                              | lications → Documents uploaded by candidates to the Docto                                                                                                    | oral School of Humanities                                                                   |                                                          |                                          |                                          |
| Documents uplo<br>Admission for Doctoral Sc<br>Archaeology                                                                   | aded by candidates to the Do<br>hools 2021/2022                                                                                                    | ctoral School of H                                                                          | umanities                                                |                                          |                                          |
| <ul> <li>Within the specified dead</li> <li>pay_the application</li> <li>fill out the forms w</li> </ul>                     | ines remember to:<br>fee,<br>th additional information-                                                                                                    |                                                                                             |                                                          |                                          |                                          |
| ist of documents that the candidate<br>nswer deadline: <b>28 Jun 2021, 11:5</b><br><i>Fields marked with asterisk symbol</i> | must upload in the system to participate in the recruitmen<br>9 p.m.                                                                                                    | nt to the Doctoral School of Humani                                                         | ities                                                    |                                          | <b>殿</b> Save                            |
| Title of the preliminary                                                                                                    |                                                                                                    |                                                                                             |                                                          |                                          | 0 / 500                                  |
| Description of the preliminary<br>research project proposal *                                                                |                                                                                                    |                                                                                             |                                                          |                                          |                                          |
|                                                                                                    | Description of the preliminary research project proposal<br>Characters: 0 / 6000.                                                                                                    | l, no longer than 6,000 characters                                                          | including spaces                                         |                                          | .a                                       |
| A summary of the research<br>project*                                                                                        |                                                                                                    |                                                                                             |                                                          |                                          |                                          |
|                                                                                                    | Summary of the research project no longer than 1,000 cl<br>Characters: 0 / 1000.                                                                                                    | haracters including spaces                                                                  |                                                          |                                          | al                                       |
| References/Bibliography for<br>the project*                                                                                  |                                                                                                    |                                                                                             |                                                          |                                          |                                          |
|                                                                                                    | References/Bibliography for the preliminary research pro                                                                                                    | oject proposal relevant for the res                                                         | earch objective.                                         |                                          |                                          |
| Declaration of the level of                                                                                                  | select                                                                                                    |                                                                                             |                                                          |                                          | ~                                        |
|                                                                                                    | I declare that my knowledge of English is at least at B2 le                                                                                                    | evel                                                                                        |                                                          |                                          |                                          |
| Language of the interview"                                                                                                   | select<br>Candidate should indicate whether they prefer the interv                                                                                                    | view in Polish with elements of En                                                          | glish or entirely in English                             |                                          | *                                        |
| Scans of materials confirming                                                                                                | Przeglądaj Nie wybrano pliku.                                                                                                    |                                                                                             |                                                          |                                          |                                          |
| scientific activities indicated<br>in the resumé or CV <sup>*</sup>                                                          | In the case of materials confirming the scientific activity i<br>the candidate's articles or sections in collective works de<br>confirmed with scans of title pages. Scan should be attac | indicated in the resume or CV and<br>eemed the most important by the o<br>ched as one file. | l regarding scientific publi<br>candidate; the remaining | cations – no more<br>candidate's publica | than two full scans of<br>tions shall be |
|                                                                                                    |                                                                                                    |                                                                                             |                                                          | <b>່ວ</b> Save a                         | and return 🖺 Save                        |

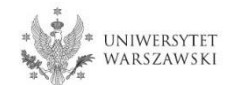

Declaration of the level of -- select -proficiency in English \* | declare th

# You are not required to attach documents proving the level of proficiency in English. You just need to select an answer in the above field in IRK.

Scans of materials confirming scientific activities indicated in the resumé or CV<sup>\*</sup>

#### Przeglądaj... Nie wybrano pliku.

In the case of materials confirming the scientific activity indicated in the resume or CV and regarding scientific publications – no more than two full scans of the candidate's articles or sections in collective works deemed the most important by the candidate; the remaining candidate's publications shall be confirmed with scans of title pages. Scan should be attached as one file.

Scans of materials confirming scientific activities indicated in the resume/CV shall be attached as a single file (e.g. a couple of scanned certificates in one PDF file).

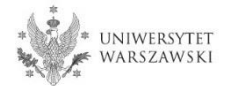

 $\sim$ 

# After upload is complete click "Save".

| ★ → My account → Enrollment application<br>Documents upload<br>Admission for Doctoral Scho<br>Archaeology | tions → Documents uploaded by candidates to the Doctoral School<br>ded by candidates to the Doctora                                                                                                    |                                                                   |                                                    |                                               |                                        |
|----------------------------------------------------------------------------------------------------|----------------------------------------------------------------------------------------------------|-------------------------------------------------------------------|----------------------------------------------------|-----------------------------------------------|----------------------------------------|
| Documents upload<br>Admission for Doctoral Scho<br>Archaeology                                            | ded by candidates to the Doctora                                                                                                    |                                                                   |                                                    |                                               |                                        |
|                                                                                                    |                                                                                                    |                                                                   | manities                                           |                                               |                                        |
| Within the specified deadline     o pay the application fee     fill out the forms with                   | is remember to:<br>2.<br>additional information.                                                                                                    |                                                                   |                                                    |                                               |                                        |
| ist of documents that the candidate mi<br>Answer deadline: <b>28 Jun 2021, 11:59 p</b>                    | ust upload in the system to participate in the recruitment to the Do<br>m.                                                                                                    | octoral School of Humanitie                                       | 35                                                 |                                               | P Save                                 |
| Title of the preliminary                                                                                  |                                                                                                    |                                                                   |                                                    |                                               | 07500                                  |
| Description of the preliminary<br>research project proposal                                               |                                                                                                    |                                                                   |                                                    |                                               | .1                                     |
| Ch                                                                                                    | aracters: 0 / 6000.                                                                                                    | r than 6,000 characters in                                        | cluding spaces                                     |                                               |                                        |
| A summary of the research<br>project*                                                                     |                                                                                                    |                                                                   |                                                    |                                               |                                        |
| Su                                                                                                    | mmary of the research project no longer than 1,000 characters<br>aracters: 0 / 1000.                                                                                                    | including spaces                                                  |                                                    |                                               | н.                                     |
| References/Bibliography for<br>the project"                                                               |                                                                                                    |                                                                   |                                                    |                                               |                                        |
| Re                                                                                                    | ferences/Bibliography for the preliminary research project prop                                                                                                    | osal relevant for the resea                                       | irch objective.                                    |                                               |                                        |
| Declaration of the level of<br>proficiency in English *                                                   | select<br>eclare that my knowledge of English is at least at B2 level                                                                                                    |                                                                   |                                                    |                                               | ×                                      |
| Language of the interview <sup>•</sup><br>Ca                                                              | select<br>ndidate should indicate whether they prefer the interview in Po                                                                                                    | lish with elements of Engl                                        | ish or entirely in English                         | n.                                            | ~                                      |
| Scans of materials confirming<br>scientific activities indicated<br>in the resumé or CV <sup>*</sup>      | Yzeglądaj Nie wybrano pliku.<br>the case of materials confirming the scientific activity indicated<br>e candidate's articles or sections in collective works deemed the<br>nfirmed with scans of title pages. Scan should be attached as or | in the resume or CV and n<br>most important by the ca<br>he file. | egarding scientific publ<br>ndidate; the remaining | ications – no more tl<br>candidate's publicat | han two full scans of<br>ions shall be |
|                                                                                                    |                                                                                                    |                                                                   |                                                    | ື່ວ Save an                                   | nd return 🖺 Save                       |

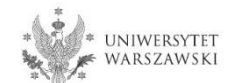

### To pay the recruitment fee, please click the button "Payments".

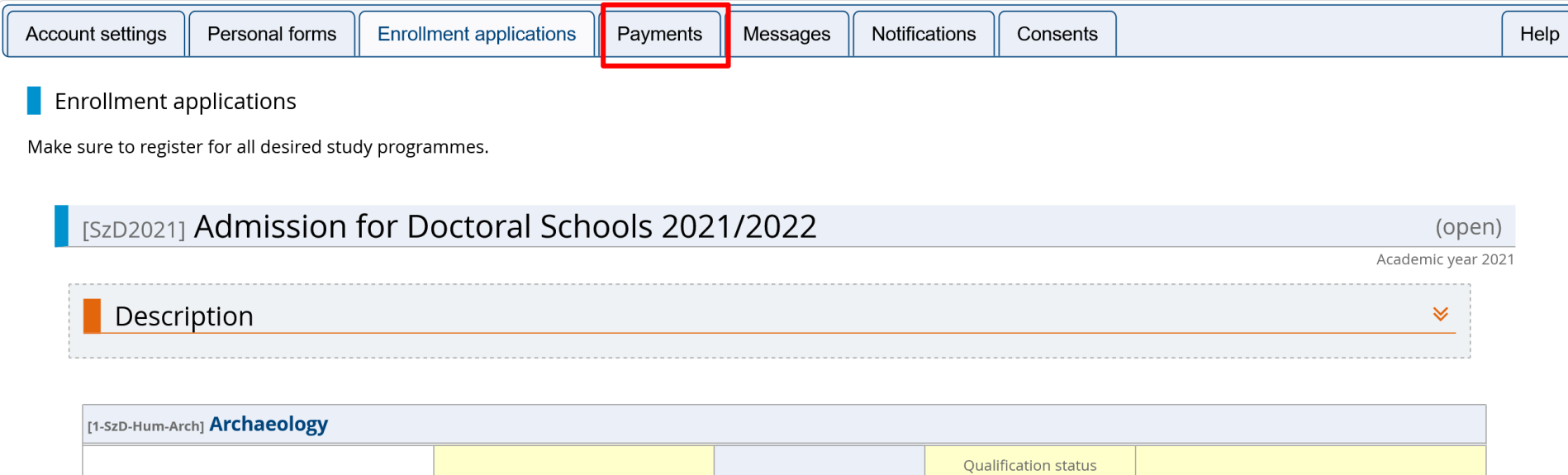

| Phase 1 🕝 edit ( 🗙 withdraw )<br>05.05.2021 - 28.06.2021<br>@ Qualification criteria<br>② Application history | Recruitment fee<br>150.00 zł<br>⊙ pending<br>→ Payments | Score<br>                   | Qualification status<br><br>E Results<br>The results will be visible:<br>22.07.2021 16:01<br>more | Decision<br><br>more                |
|----------------------------------------------------------------------------------------------------|---------------------------------------------------------|-----------------------------|---------------------------------------------------------------------------------------------------|-------------------------------------|
| Document entitling to undertake studies                                                                       | Polish diploma of master or certi<br>Warszawski         | ficate of completion of gra | aduate studies nr 177063                                                                          | issued on 29.07.2020 by Uniwersytet |
|                                                                                                    | Standard 1<br>The research project                      |                             |                                                                                                   | Score:                              |
| Internal exams                                                                                                | Standard 2<br>Scientific activity                       |                             |                                                                                                   | Score:                              |
|                                                                                                    | Standard 3<br>Interview                                 |                             |                                                                                                   | Score:                              |
|                                                                                                    | Please provide additional informa                       | ation in order to complete  | e registration:                                                                                   |                                     |
| Additional information                                                                                        | Occuments uploaded by car                               | didates (required)          |                                                                                                   |                                     |

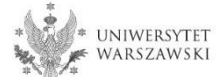

Instead of paying by bank wire transfer, you can use an online payment system. Please click the button "I pay".

|                                                                                                |                                                                                                    |                                                                                                    |                                                                                                    |                                                                                                    |                                                                                                    | -                                                                                                    |                                                                                                    |                                                                                                    |                                                                                                    |
|------------------------------------------------------------------------------------------------|----------------------------------------------------------------------------------------------------|----------------------------------------------------------------------------------------------------|----------------------------------------------------------------------------------------------------|----------------------------------------------------------------------------------------------------|----------------------------------------------------------------------------------------------------|----------------------------------------------------------------------------------------------------|----------------------------------------------------------------------------------------------------|----------------------------------------------------------------------------------------------------|----------------------------------------------------------------------------------------------------|
| 0**                                                                                            | ۴.                                                                                                    |                                                                                                    |                                                                                                    |                                                                                                    |                                                                                                    | News                                                                                                    | Studie                                                                                                    | s Units                                                                                                    | Registrat                                                                                                    |
| + Mya                                                                                          | account                                                                                                    |                                                                                                    |                                                                                                    |                                                                                                    |                                                                                                    |                                                                                                    |                                                                                                    |                                                                                                    |                                                                                                    |
| /ly a                                                                                          | account                                                                                                    | t                                                                                                    |                                                                                                    |                                                                                                    |                                                                                                    |                                                                                                    |                                                                                                    |                                                                                                    |                                                                                                    |
| ccour                                                                                          | nt settings                                                                                                    | Personal forms                                                                                                    | Enrollment applications                                                                                                    | Payments                                                                                                    | Messages                                                                                                    | Notifications                                                                                                    | Consents                                                                                                    |                                                                                                    | Hel                                                                                                    |
| De                                                                                             |                                                                                                    | -                                                                                                    |                                                                                                    |                                                                                                    |                                                                                                    |                                                                                                    |                                                                                                    |                                                                                                    |                                                                                                    |
| Pa                                                                                             | ayment                                                                                                    | S                                                                                                    |                                                                                                    |                                                                                                    |                                                                                                    |                                                                                                    |                                                                                                    |                                                                                                    |                                                                                                    |
|                                                                                                |                                                                                                    |                                                                                                    |                                                                                                    |                                                                                                    |                                                                                                    |                                                                                                    |                                                                                                    |                                                                                                    |                                                                                                    |
| Re                                                                                             |                                                                                                    |                                                                                                    |                                                                                                    | 1                                                                                                    |                                                                                                    |                                                                                                    |                                                                                                    |                                                                                                    |                                                                                                    |
|                                                                                                | emember to s                                                                                                    | et priorities for your p                                                                                                    | oayments: 📜 Set priorities                                                                                                    |                                                                                                    |                                                                                                    |                                                                                                    |                                                                                                    |                                                                                                    |                                                                                                    |
|                                                                                                | emember to s                                                                                                    | et priorities for your p                                                                                                    | oayments: 📜 Set priorities                                                                                                    |                                                                                                    |                                                                                                    |                                                                                                    |                                                                                                    |                                                                                                    |                                                                                                    |
| )n this                                                                                        | emember to s<br>s page you car                                                                                                    | et priorities for your p<br>n view a summary of fi                                                                                                    | oayments: 듣 Set priorities                                                                                                    | account. If the :                                                                                                    | system has been                                                                                                    | configured to supp                                                                                                    | port payments ir                                                                                                    | more than one currencie                                                                                                    | s, your payment                                                                                                    |
| )n this<br>vill be                                                                             | emember to s<br>s page you car<br>divided into s                                                                                                    | et priorities for your p<br>n view a summary of f<br>eparate tables in rega                                                                                                    | inancial operations on your IRk                                                                                                    | Caccount. If the s                                                                                                    | system has been<br>have positive valu                                                                                                    | configured to sup<br>ie in the Amount co                                                                                                    | port payments ir<br>lumn, while chai                                                                                                    | nore than one currencie<br>rges have a negative value                                                                                                    | s, your payment<br>. In the <i>Status</i>                                                                                                |
| n this<br>vill be<br>olumn<br>ackgro                                                           | emember to s<br>page you car<br>divided into s<br>n the current s<br>ound and its a                                                                                                    | et priorities for your p<br>n view a summary of f<br>eparate tables in rega<br>status of your applicat<br>amount will not be cal                                                                                                    | inancial operations on your IRK<br>ind to these currencies. Your action fee is displayed. If the appliculated into the sum that is dis                                                                                                    | Caccount. If the s<br>count deposits h<br>ication has not b<br>splayed above th                                                                                  | system has been<br>have positive valu<br>been paid on time<br>e table.                                                                    | configured to sup<br>ie in the <u>Amount</u> co<br>e or a refund has b                                                                          | oort payments ir<br>lumn, while cha<br>een made, the p                                                                                  | i more than one currencie<br>ges have a negative value<br>ayment will be displayed (                                                                                                    | es, your payments<br>e. In the <u>Status</u><br>with grey                                                                                |
| )n this<br>vill be<br>olumn<br>ackgro                                                          | s page you car<br>divided into s<br>the current s<br>ound and its a                                                                                                    | et priorities for your p<br>n view a summary of f<br>eparate tables in rega<br>status of your applicat<br>amount will not be cal                                                                                                    | inancial operations on your IRK<br>ind to these currencies. Your action fee is displayed. If the appliculated into the sum that is displayed until which you should ma                                                                                                    | Caccount. If the s<br>count deposits h<br>lication has not b<br>splayed above th                                                                                 | system has been<br>have positive valu<br>been paid on time<br>e table.                                                                    | configured to supplie in the <i>Amount</i> co<br>e or a refund has b<br>d below - in bracket                                                    | port payments ir<br>lumn, while cha<br>een made, the p                                                                                  | i more than one currencie<br>rges have a negative value<br>ayment will be displayed i<br>e until which the money r                                                                                                    | s, your payment<br>. In the <i>Status</i><br>with grey                                                                                   |
| In this<br>vill be<br>olumn<br>ackgro<br>n the F<br>ransfe                                     | emember to s<br>s page you car<br>divided into s<br>n the current s<br>ound and its a<br><i>Poyment deadl</i><br>rrred to the Ur                                                         | et priorities for your p<br>n view a summary of fi<br>eparate tables in rega<br>status of your applicat<br>smount will not be cal<br><i>line</i> column there is a<br>niversity. Please make                                                                  | inancial operations on your IRK<br>ind to these currencies. Your ac-<br>tion fee is displayed. If the appl<br>culated into the sum that is dis<br>date until which you should ma<br>the payment in advance. If a re                                                                                                    | Caccount. If the st<br>count deposits h<br>lication has not b<br>splayed above th<br>ake the payment<br>ecruitment paym                                          | system has been<br>have positive valu<br>been paid on time<br>e table.<br>t at the latest, and<br>hent isn't settled                      | configured to supp<br>ue in the <u>Amount</u> co<br>e or a refund has b<br>d below - in bracket<br>on time (the date i                          | oort payments ir<br>lumn, while cha<br>een made, the p<br>ts - there is a dat<br>n brackets), the a                                     | nore than one currencie<br>ges have a negative value<br>ayment will be displayed<br>e until which the money r<br>application will be conside                                                                                                    | es, your payment<br>e. In the <i>Status</i><br>with grey<br>nust be<br>pred only on                                                      |
| on this<br>vill be<br>olumn<br>ackgro<br>n the F<br>ransfe<br>andida                           | emember to s<br>page you car<br>divided into s<br>n the current s<br>ound and its a<br>Payment deadi<br>rrred to the Ur<br>ate's request,                                                | et priorities for your p<br>n view a summary of f<br>eparate tables in rega<br>status of your applicat<br>amount will not be cal<br>ine column there is a<br>niversity. Please make<br>provided that the pay                                                  | inancial operations on your IRK<br>ind to these currencies. Your action fee is displayed. If the appl<br>culated into the sum that is dis<br>date until which you should ma<br>the payment in advance. If a re<br>rement was made no later than o                                                                                   | Caccount. If the secount deposits h<br>ication has not b<br>splayed above th<br>ake the payment<br>ecruitment paym<br>on the day after                           | system has been<br>have positive valu-<br>been paid on time<br>e table.<br>at the latest, and<br>hent isn't settled<br>the deadline for   | configured to sup<br>ie in the <u>Amount</u> co<br>e or a refund has b<br>d below - in bracket<br>on time (the date i<br>registration for giv   | oort payments ir<br>lumn, while cha<br>een made, the p<br>ts - there is a dat<br>n brackets), the a<br>en studies. Subn                 | i more than one currencie<br>ges have a negative value<br>ayment will be displayed<br>e until which the money r<br>application will be conside<br>itting such a request is p                                                                                        | es, your paymente<br>. In the <i>Status</i><br>with grey<br>nust be<br>red only on<br>ossible within 3                                   |
| In this<br>vill be<br>olumn<br>ackgro<br>n the P<br>ransfe<br>andida<br>ays af                 | emember to s<br>s page you car<br>divided into s<br>n the current s<br>ound and its a<br>Payment deadi<br>rrred to the Ur<br>ate's request,<br>fter announce                             | et priorities for your p<br>n view a summary of f<br>eparate tables in rega<br>status of your applicat<br>amount will not be cal<br>ine column there is a<br>niversity. Please make<br>provided that the pay<br>ment of the results.                          | inancial operations on your IRK<br>and to these currencies. Your acc<br>tion fee is displayed. If the appl<br>culated into the sum that is dis<br>date until which you should ma<br>the payment in advance. If a re-<br>ment was made no later than o                                                                               | Caccount. If the s<br>count deposits h<br>lication has not b<br>splayed above th<br>ake the payment<br>ecruitment paym<br>on the day after                       | system has been<br>have positive valu<br>been paid on time<br>e table.<br>: at the latest, and<br>nent isn't settled<br>the deadline for  | configured to sup<br>ue in the <i>Amount</i> co<br>e or a refund has b<br>d below - in bracket<br>on time (the date i<br>registration for give  | oort payments ir<br>lumn, while cha<br>een made, the p<br>ts - there is a dat<br>n brackets), the a<br>en studies. Subn                 | more than one currencie<br>rges have a negative value<br>ayment will be displayed<br>e until which the money r<br>application will be conside<br>nitting such a request is pr                                                                                       | es, your payments<br>e. In the <i>Status</i><br>with grey<br>nust be<br>red only on<br>ossible within 3                                  |
| on this<br>vill be<br>olumn<br>ackgro<br>n the P<br>ransfe<br>andida<br>ays af<br>Złot         | emember to s<br>s page you car<br>divided into s<br>n the current s<br>ound and its a<br><i>Payment deadi</i><br>erred to the Ur<br>ate's request,<br>fter announce<br>ty (PLN)          | et priorities for your p<br>n view a summary of fi<br>eparate tables in rega<br>status of your applicat<br>amount will not be cal<br>ine column there is a<br>niversity. Please make<br>provided that the pay<br>ment of the results.                         | inancial operations on your IRk<br>ind to these currencies. Your ac-<br>tion fee is displayed. If the appl<br>culated into the sum that is dis<br>date until which you should ma<br>the payment in advance. If a re<br>ment was made no later than o                                                                                | Caccount. If the s<br>count deposits h<br>lication has not b<br>splayed above th<br>ake the payment<br>ecruitment paym<br>on the day after                       | system has been<br>have positive valu<br>been paid on time<br>e table.<br>: at the latest, and<br>hent isn't settled<br>the deadline for  | configured to supp<br>ue in the <u>Amount</u> co<br>e or a refund has b<br>d below - in bracket<br>on time (the date i<br>registration for give | bort payments ir<br>lumn, while cha<br>een made, the p<br>ts - there is a dat<br>n brackets), the a<br>en studies. Subn                 | nore than one currencie<br>ges have a negative value<br>ayment will be displayed<br>e until which the money r<br>application will be conside<br>hitting such a request is pr<br>Sum:                                                                                | es, your payments<br>e. In the <i>Status</i><br>with grey<br>nust be<br>tred only on<br>ossible within 3<br>- <b>150.00 2</b>            |
| In this<br>vill be<br>olumn<br>ackgro<br>the P<br>ransfe<br>andida<br>ays af<br>Złot<br>ID     | emember to s<br>s page you car<br>divided into s<br>n the current s<br>ound and its a<br><i>Payment deadi</i><br>erred to the Ur<br>ate's request,<br>fter announce<br>ty (PLN)          | et priorities for your p<br>n view a summary of f<br>eparate tables in rega<br>status of your applicat<br>amount will not be cal<br>ine column there is a<br>niversity. Please make<br>provided that the pay<br>ment of the results.                          | inancial operations on your IRK<br>ind to these currencies. Your action fee is displayed. If the appliculated into the sum that is dis<br>date until which you should many<br>the payment in advance. If a re-<br>rement was made no later than of<br>Descripti                                                                     | Caccount. If the s<br>count deposits h<br>lication has not b<br>splayed above th<br>ake the payment<br>ecruitment paym<br>on the day after<br><b>ion</b>         | system has been<br>have positive valu<br>been paid on time<br>e table.<br>: at the latest, and<br>nent isn't settled<br>the deadline for  | configured to sup<br>ue in the <i>Amount</i> co<br>e or a refund has b<br>d below - in bracket<br>on time (the date i<br>registration for giv   | oort payments ir<br>lumn, while chai<br>een made, the p<br>ts - there is a dat<br>n brackets), the a<br>en studies. Subn<br>Status      | n more than one currencie<br>rges have a negative value<br>ayment will be displayed<br>e until which the money r<br>application will be conside<br>ititing such a request is p<br>Sum:                                                                              | es, your payments<br>e. In the <i>Status</i><br>with grey<br>nust be<br>red only on<br>ossible within 3<br>- <b>150.00 2</b><br>Amount   |
| on this<br>vill be olumn<br>ackgro<br>n the P<br>ransfe<br>andida<br>vays af<br>Złot<br>ID     | emember to s<br>s page you car<br>divided into s<br>n the current s<br>oound and its a<br>Payment deadl<br>erred to the Ur<br>ate's request,<br>fter announce<br>ty (PLN)<br>Study recru | et priorities for your p<br>n view a summary of fi<br>eparate tables in rega<br>tatus of your applicat<br>amount will not be cal<br>ine column there is a<br>niversity. Please make<br>provided that the pay<br>ment of the results.                          | bayments: Est priorities<br>inancial operations on your IRK<br>and to these currencies. Your ac-<br>cion fee is displayed. If the appl<br>culated into the sum that is dis<br>date until which you should ma<br>the payment in advance. If a re-<br>ment was made no later than of<br>Descripti<br>dmission for Doctoral Schools ;  | Caccount. If the second deposits h<br>lication has not b<br>splayed above th<br>ake the payment<br>ecruitment paym<br>on the day after<br>ion<br>2020/2021":     | system has been<br>have positive valu<br>been paid on time<br>e table.<br>: at the latest, and<br>nent isn't settled<br>the deadline for  | configured to supp<br>ue in the Amount co<br>e or a refund has b<br>d below - in bracket<br>on time (the date i<br>registration for give        | oort payments ir<br>lumn, while chai<br>een made, the p<br>ts - there is a dat<br>n brackets), the a<br>en studies. Subn<br>Status      | a more than one currencie<br>rges have a negative value<br>ayment will be displayed<br>e until which the money r<br>application will be conside<br>hitting such a request is pr<br>Sum:<br>Payment deadline                                                         | es, your payment<br>e. In the <i>Status</i><br>with grey<br>nust be<br>ered only on<br>ossible within 3<br>- <b>150.00</b> 2<br>Amount   |
| In this<br>iill be<br>olumn<br>ackgro<br>the F<br>ransfe<br>andida<br>ays af<br>Złot<br>ID     | emember to s<br>a page you car<br>divided into s<br>a the current s<br>ound and its a<br>Payment deadil<br>rrred to the Ur<br>ate's request,<br>fter announce<br>ty (PLN)<br>Study recru | et priorities for your p<br>n view a summary of fi<br>eparate tables in rega<br>status of your applicat<br>amount will not be cal<br>ine column there is a<br>niversity. Please make<br>provided that the pay<br>ment of the results.                         | bayments: Est priorities<br>inancial operations on your IRK<br>and to these currencies. Your acc<br>tion fee is displayed. If the appl<br>culated into the sum that is dis<br>date until which you should ma<br>the payment in advance. If a re<br>ment was made no later than of<br>Description<br>dmission for Doctoral Schools 2 | Caccount. If the second deposits h<br>ication has not to<br>all above the above the ake the payment<br>ecruitment paym<br>on the day after<br>ion<br>2020/2021": | system has been<br>have positive valu<br>been paid on time<br>e table.<br>It at the latest, and<br>nent isn't settled<br>the deadline for | configured to sup<br>ue in the <i>Amount</i> co<br>e or a refund has b<br>d below - in bracket<br>on time (the date i<br>registration for give  | oort payments ir<br>lumn, while cha<br>een made, the p<br>ts - there is a dat<br>n brackets), the a<br>en studies. Subn<br>Status       | a more than one currencie<br>rges have a negative value<br>ayment will be displayed of<br>the until which the money r<br>application will be conside<br>nitting such a request is pr<br>Sum:<br>Payment deadline<br>29.06.2020 23:59<br>(30.06.2020 11:59)          | es, your payment<br>e. In the <i>Status</i><br>with grey<br>must be<br>red only on<br>ossible within 3<br>-150.00 2<br>Amount<br>-150.00 |
| On this<br>vill be o<br>olumn<br>ackgro<br>n the P<br>ransfe<br>andida<br>ays af<br>Złoi<br>ID | emember to s<br>s page you car<br>divided into s<br>n the current s<br>ound and its a<br>Payment deadi<br>erred to the Ur<br>ate's request,<br>fter announce<br>ty (PLN)<br>Study recru  | et priorities for your p<br>n view a summary of f<br>eparate tables in rega<br>status of your applicat<br>amount will not be cal<br>ine column there is a<br>niversity. Please make<br>provided that the pay<br>ment of the results.                          | inancial operations on your IRK<br>ind to these currencies. Your ac-<br>tion fee is displayed. If the appliculated into the sum that is dis<br>date until which you should ma<br>the payment in advance. If a re-<br>rement was made no later than of<br>Descripti<br>dmission for Doctoral Schools :                               | Caccount. If the s<br>count deposits h<br>lication has not b<br>splayed above th<br>ake the payment<br>ecruitment paym<br>on the day after<br>ion<br>2020/2021": | system has been<br>have positive valu<br>been paid on time<br>e table.<br>: at the latest, and<br>nent isn't settled<br>the deadline for  | configured to sup<br>ue in the <i>Amount</i> co<br>e or a refund has b<br>d below - in bracket<br>on time (the date i<br>registration for giv   | oort payments ir<br>lumn, while chai<br>een made, the p<br>ts - there is a dat<br>n brackets), the a<br>en studies. Subn<br>Status      | a more than one currencie<br>rges have a negative value<br>ayment will be displayed<br>e until which the money r<br>application will be conside<br>ititing such a request is p<br>Sum:<br>Payment deadline<br>29.06.2020 23:59<br>(30.06.2020 11:59)                | es, your payment<br>e. In the Status<br>with grey<br>nust be<br>red only on<br>ossible within 3<br>-150.00 2<br>Amount<br>-150.00        |
| On this<br>vill be o<br>lumn<br>ackgro<br>n the F<br>andida<br>vays af<br>Złot<br>ID           | emember to s a page you car divided into s a the current s ound and its a Payment deadl rrred to the Ur ate's request, fter announce ty (PLN) Study recru                                | et priorities for your p<br>n view a summary of fi<br>eparate tables in rega<br>tatus of your applicat<br>amount will not be cal<br><i>ine</i> column there is a<br>niversity. Please make<br>provided that the pay<br>ment of the results.                   | inancial operations on your IRK<br>ind to these currencies. Your ac-<br>cion fee is displayed. If the appl<br>culated into the sum that is dis<br>date until which you should ma<br>the payment in advance. If a re-<br>ment was made no later than or<br>Descripti<br>dmission for Doctoral Schools :                              | Caccount. If the s<br>count deposits h<br>lication has not b<br>splayed above th<br>ake the payment<br>ecruitment paym<br>on the day after<br>ion<br>2020/2021": | system has been<br>have positive valu<br>been paid on time<br>e table.<br>It at the latest, and<br>nent isn't settled<br>the deadline for | configured to supp<br>ue in the Amount co<br>e or a refund has b<br>d below - in bracket<br>on time (the date i<br>registration for give        | oort payments ir<br>lumn, while chai<br>een made, the p<br>ts - there is a dat<br>n brackets), the a<br>en studies. Subn                | a more than one currencie<br>ges have a negative value<br>ayment will be displayed of<br>the until which the money r<br>application will be conside<br>hitting such a request is pr<br>Sum: •<br>Payment deadline<br>29.06.2020 23:59<br>(30.06.2020 11:59)         | es, your payment<br>e. In the Status<br>with grey<br>must be<br>ered only on<br>ossible within 3<br>-150.00 2<br>Amount<br>-150.00       |
| On this<br>vill be o<br>olumn<br>ackgro<br>n the F<br>ransfe<br>andida<br>ays af<br>Złot<br>ID | emember to s s page you car divided into s n the current s ound and its a Payment deadl rrred to the Ur ate's request, fter announce ty (PLN) Study recru r personal ba ersity of Wars   | et priorities for your p<br>n view a summary of f<br>eparate tables in rega<br>status of your applicat<br>amount will not be cal<br>ine column there is a<br>niversity. Please make<br>provided that the pay<br>ment of the results.<br>ittment payment in "A | eayments: Eset priorities                                                                                                    | Caccount. If the s<br>count deposits h<br>lication has not b<br>splayed above th<br>ake the payment<br>ecruitment paym<br>on the day after<br>ion<br>2020/2021": | system has been<br>have positive valu<br>been paid on time<br>e table.<br>: at the latest, and<br>nent isn't settled<br>the deadline for  | configured to supp<br>ue in the <i>Amount</i> co<br>e or a refund has b<br>d below - in bracket<br>on time (the date i<br>registration for give | oort payments ir<br>lumn, while chai<br>een made, the p<br>is - there is a dat<br>n brackets), the a<br>en studies. Subn<br>Status<br>O | I more than one currencie<br>rges have a negative value<br>ayment will be displayed<br>e until which the money r<br>application will be conside<br>ititing such a request is pr<br><b>Sum:</b><br>29.06.2020 23:59<br>(30.06.2020 11:59)<br>uick payment: ING imoje | es, your payment<br>e. In the <i>Status</i><br>with grey<br>nust be<br>red only on<br>ossible within 3<br>-150.00<br>Amount<br>-150.00   |

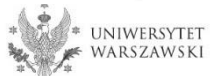

Once all documents are attached, pages are saved, and the fee is paid, no further steps need to be taken. The application is saved and does not need to be submitted.

The enrollment application may be edited until June 28, 2021, 11:59 p.m. The fee may be paid until June 29, 2021. The day of payment is considered to be the day when the appropriate amount is credited to the University's account

#### **Recruitment schedule**

Registration in the Internet Recruitment of Candidates, referred to as "IRK", submission of an application in the IRK for admission to the Doctoral School of Humanities: **5 May – 28 June**, **2021**;

Recruitment procedure

- a) 1st stage of the recruitment procedure: 12-19 July, 2021,
- b) publication of the results of the 1 st stage of the recruitment procedure: until 22 July 2021,
- c) publication of the interview schedule (2nd stage): until 22 July 2021,
- d) 2nd stage of the recruitment procedure: 30 July 7 August 2021,
- e) publication of the ranking list: 12 August 2021,
- f) reception of documents from qualified candidates: 16 August 22 September 2021,
- g) announcement of the list of persons admitted to the School: until 23 September 2021,
- h) start of education: 1 October 2021.

In case of your admission to the Doctoral School of Humanities you may be required to provide your diploma with an **apostille** and a certified translation.

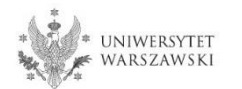

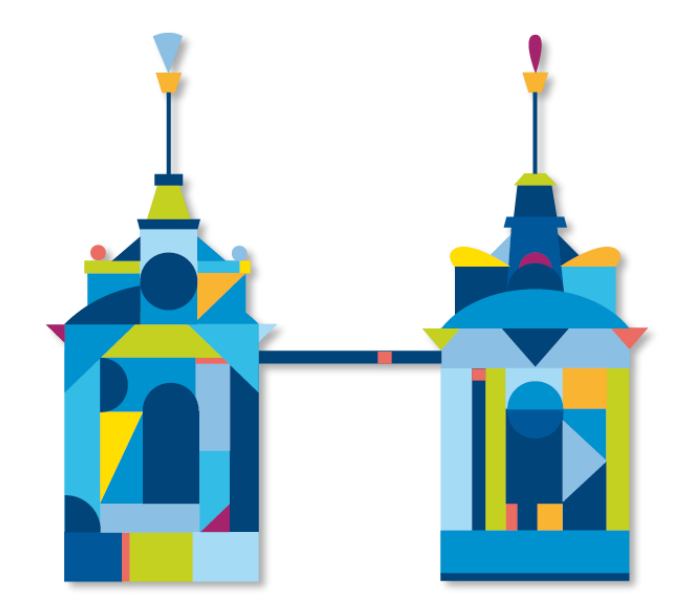

# DOCTORAL SCHOOL OF HUMANITIES

Doctoral Schools Secretary's Office ul. Dobra 56/66, premises no. 0.108 00-312 Warszawa e-mail: rekrutacja.nh@uw.edu.pl

https://szkolydoktorskie.uw.edu.pl/SDNH/

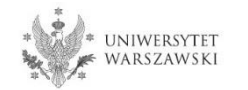